# Инструкция по эксплуатации FieldGate SWG50

Функциональный шлюз WirelessHART

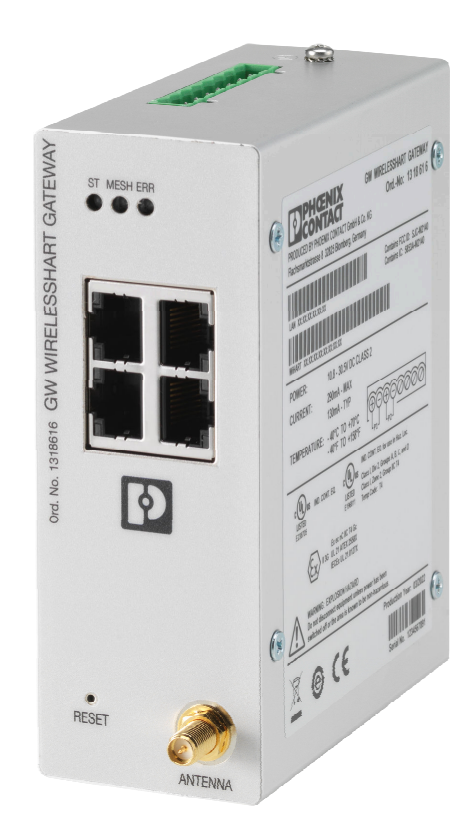

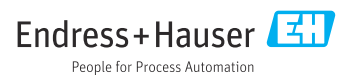

## Содержание

| 1                           | Информация о документе 4                             |
|-----------------------------|------------------------------------------------------|
| 1.1                         | Назначение документа 4                               |
| 1.2                         | Символы 4                                            |
| 1.3                         | Документация 5                                       |
| 1.4                         | Зарегистрированные товарные                          |
|                             | знаки 5                                              |
| 2                           | Основные указания по                                 |
|                             | технике безопасности 5                               |
| 2.1                         | Требования к работе персонала 5                      |
| 2.2                         | Препназначение 5                                     |
| 2.3                         | Техника безопасности на рабочем                      |
|                             | месте б                                              |
| 2.4                         | Безопасность при эксплуатации 6                      |
| 2.5                         | Безопасность изделия 6                               |
| 2.6                         | IT-безопасность 7                                    |
| 3                           | Описание изделия 7                                   |
| 3.1                         | Конструкция изделия 9                                |
|                             | r )                                                  |
| 4                           | Приемка и идентификация                              |
|                             | изделия 10                                           |
| 4.1                         | Приемка 10                                           |
| 4.2                         | Идентификация изделия 11                             |
| 4.3                         | Хранение и транспортировка 12                        |
| 5                           | Монтаж 12                                            |
| 5.1                         | Требования, предъявляемые к                          |
|                             | монтажу 12                                           |
| 5.2                         | Монтаж прибора 12                                    |
| 5.3                         | Проверка после монтажа 15                            |
| 6                           | Электрическое                                        |
|                             | полключение 15                                       |
| 61                          | Требования прелъявляемые к                           |
| 0.1                         | полключению                                          |
| 6.2                         | Полключение прибора 16                               |
| 6.3                         | Специальные инструкции по                            |
|                             | подключению 17                                       |
|                             |                                                      |
| 6.4                         | Проверка после подключения 17                        |
| 6.4<br><b>7</b>             | Проверка после подключения 17<br>Опции управления 17 |
| 6.4<br>7                    | Проверка после подключения                           |
| 6.4<br><b>7</b><br>7.1      | Проверка после подключения                           |
| 6.4<br>7<br>7.1<br>8        | Проверка после подключения                           |
| 6.4<br>7<br>7.1<br>8<br>8.1 | Проверка после подключения                           |

| 8.2                                                                                                    | HART IP 39                                                                                                    |
|----------------------------------------------------------------------------------------------------|----------------------------------------------------------------------------------------------------|
| <b>9</b><br>9.1<br>9.2<br>9.3                                                                                                    | <b>Ввод в эксплуатацию 40</b><br>Функциональная проверка 40<br>Настройка прибора 40<br>Вход в систему 41                                                                                                    |
| 10                                                                                                    | Диагностика и устранение                                                                                                    |
|                                                                                                    | неисправностей 43                                                                                                    |
| 10.1                                                                                                    | Общие сведения об устранении                                                                                                    |
|                                                                                                    | неисправностей 43                                                                                                    |
| 10.2                                                                                                    | Выдача диагностической                                                                                                    |
|                                                                                                    | информации с помощью                                                                                                    |
| 10.3                                                                                                    | Светодиодов 44                                                                                                    |
| 10.5                                                                                                    | информации в веб-браузере 44                                                                                                    |
| 10.4                                                                                                    | Журнал событий 44                                                                                                    |
| 10.5                                                                                                    | Перезапуск устройства 45                                                                                                    |
|                                                                                                    |                                                                                                    |
| 11                                                                                                    | Техницеское                                                                                                    |
| 11                                                                                                    | Техническое                                                                                                    |
| <b>11</b>                                                                                                    | <b>Техническое</b><br>обслуживание                                                                                                    |
| <b>11</b><br>11.1<br>11.2                                                                                                    | <b>Техническое</b><br>обслуживание                                                                                                    |
| <b>11</b><br>11.1<br>11.2<br>11.3                                                                                                    | <b>Техническое</b><br>обслуживание                                                                                                    |
| <b>11</b><br>11.1<br>11.2<br>11.3                                                                                                    | <b>Техническое</b><br>обслуживание                                                                                                    |
| <b>11</b> 11.1 11.2 11.3 <b>12</b>                                                                                                    | Техническое       45         обслуживание       45         Обновление встроенного ПО       45         Служебные программы       46         Reboot       47         Ремонт       47                                                                                                    |
| <b>11</b> 11.1 11.2 11.3 <b>12</b> 12.1                                                                                                    | Техническое       45         обслуживание       45         Обновление встроенного ПО       45         Служебные программы       46         Reboot       47         Ремонт       47         Общие сведения       47                                                                                                    |
| <b>11</b> 11.1 11.2 11.3 <b>12</b> 12.1 12.2                                                                                                    | Техническое         обслуживание       45         Обновление встроенного ПО       45         Служебные программы       46         Reboot       47         Ремонт       47         Общие сведения       47         Запасные части       47                                                                                                    |
| <b>11</b> <ul> <li>11.1</li> <li>11.2</li> <li>11.3</li> </ul> <li><b>12</b> <ul> <li>12.1</li> <li>12.2</li> <li>12.3</li> </ul> </li>          | Техническое       45         обслуживание       45         Обновление встроенного ПО       45         Служебные программы       46         Reboot       47         Ремонт       47         Общие сведения       47         Возврат       47                                                                                                    |
| <ul> <li>11</li> <li>11.1</li> <li>11.2</li> <li>11.3</li> <li>12</li> <li>12.1</li> <li>12.2</li> <li>12.3</li> <li>12.4</li> </ul>             | Техническое       45         обслуживание       45         Обновление встроенного ПО       45         служебные программы       46         Reboot       47         Ремонт       47         Общие сведения       47         Запасные части       47         Утилизация       48                                                                                       |
| <ol> <li>11</li> <li>11.1</li> <li>11.2</li> <li>11.3</li> <li>12</li> <li>12.1</li> <li>12.2</li> <li>12.3</li> <li>12.4</li> <li>13</li> </ol> | Техническое       45         обслуживание       45         Обновление встроенного ПО       45         служебные программы       46         Reboot       47         Ремонт       47         Общие сведения       47         Запасные части       47         Утилизация       48         Аксессуары       48                                                           |
| <ol> <li>11.1</li> <li>11.2</li> <li>11.3</li> <li>12</li> <li>12.1</li> <li>12.2</li> <li>12.3</li> <li>12.4</li> <li>13</li> <li>14</li> </ol> | Техническое       45         обслуживание       45         Обновление встроенного ПО       45         Служебные программы       46         Reboot       47         Ремонт       47         Общие сведения       47         Запасные части       47         Утилизация       48         Аксессуары       48         Технические       47                              |
| <ol> <li>11.1</li> <li>11.2</li> <li>11.3</li> <li>12</li> <li>12.1</li> <li>12.2</li> <li>12.3</li> <li>12.4</li> <li>13</li> <li>14</li> </ol> | Техническое       45         обслуживание       45         Обновление встроенного ПО       45         Служебные программы       46         Reboot       47         Ремонт       47         Общие сведения       47         Общие сведения       47         Возврат       47         Аксессуары       48         Технические       48         Характеристики       48 |

## 1 Информация о документе

## 1.1 Назначение документа

Настоящее руководство по эксплуатации содержит все данные, необходимые на различных этапах жизненного цикла устройства: от идентификации изделия, приемки и хранения до установки, подключения, ввода в эксплуатацию и эксплуатации, устранения неисправностей, технического обслуживания и утилизации.

## 1.2 Символы

#### 1.2.1 Символы техники безопасности

#### \Lambda ОПАСНО

Этот символ предупреждает об опасной ситуации. Допущение такой ситуации приведет к тяжелой травме или смерти.

#### \Lambda ОСТОРОЖНО

Этот символ предупреждает об опасной ситуации. Допущение такой ситуации может привести к тяжелой травме или смерти.

#### **ВНИМАНИЕ**

Этот символ предупреждает об опасной ситуации. Допущение такой ситуации может привести к травме легкой или средней степени тяжести.

#### УВЕДОМЛЕНИЕ

Этот символ содержит информацию о процедурах и других данных, которые не приводят к травмам.

#### 1.2.2 Описание информационных символов

| Символ | Значение                                                                     |
|--------|------------------------------------------------------------------------------|
|        | <b>Разрешено</b><br>Разрешенные процедуры, процессы или действия.            |
|        | <b>Предпочтительно</b><br>Предпочтительные процедуры, процессы или действия. |
| ×      | Запрещено<br>Запрещенные процедуры, процессы или действия.                   |
| i      | <b>Рекомендация</b><br>Указывает на дополнительную информацию.               |
|        | Ссылка на документацию                                                       |
|        | Ссылка на страницу                                                           |
|        | Ссылка на рисунок                                                            |

| Символ    | Значение                              |  |  |
|-----------|---------------------------------------|--|--|
| ►         | Указание, обязательное для соблюдения |  |  |
| 1., 2., 3 | Серия шагов                           |  |  |
| L.        | Результат шага                        |  |  |
| ?         | Помощь в случае проблемы              |  |  |
|           | Внешний осмотр                        |  |  |

## 1.3 Документация

Техническое описание FieldGate SWG50 (TI01677S/04/EN)

## 1.4 Зарегистрированные товарные знаки

HART<sup>®</sup>, WirelessHART<sup>®</sup> – зарегистрированный товарный знак FieldComm Group, Остин, Texac 78759, США.

Все другие торговые марки и названия продуктов являются товарными знаками или зарегистрированными товарными знаками соответствующих компаний и организаций.

## 2 Основные указания по технике безопасности

## 2.1 Требования к работе персонала

Требования к персоналу, выполняющему монтаж, ввод в эксплуатацию, диагностику и техобслуживание:

- Обученные квалифицированные специалисты должны иметь соответствующую квалификацию для выполнения конкретных функций и задач.
- Получить разрешение на выполнение данных работ от руководства предприятия.
- Ознакомиться с нормами федерального/национального законодательства.
- Перед началом работы внимательно ознакомиться с инструкциями, представленными в руководстве, с дополнительной документацией, а также с сертификатами (в зависимости от цели применения).
- Следовать инструкциям и соблюдать основные условия.

Обслуживающий персонал должен соответствовать следующим требованиям:

- Получить инструктаж и разрешение у руководства предприятия в соответствии с требованиями выполняемой задачи.
- Следовать инструкциям, представленным в данном руководстве.

## 2.2 Предназначение

Устройство FieldGate SWG50 представляет собой шлюз для сетей WirelessHART. Оно обеспечивает связь между полевыми приборами через интерфейс WirelessHART,

управляет сетевой безопасностью и подключениями. Устройство FieldGate SWG50 преобразует и сохраняет поступающие от беспроводных полевых приборов данные в формате, совместимом с другими системами. Оно оснащено интерфейсами Ethernet для подключения к системам более высокого уровня, например комплексам SCADA.

#### Использование не по назначению

Использование не по назначению может поставить под угрозу безопасность. Изготовитель не несет ответственности за ущерб, причиненный неправильным использованием прибора или его использованием в целях, для которых он не предназначен.

## 2.3 Техника безопасности на рабочем месте

При работе с прибором необходимо соблюдать указанные ниже правила.

 В соответствии с федеральным/национальным законодательством персонал должен использовать средства индивидуальной защиты.

В случае работы с прибором мокрыми руками соблюдайте следующие правила.

 Учитывая повышенный риск поражения электрическим током, необходимо надевать перчатки.

### 2.4 Безопасность при эксплуатации

Опасность травмирования.

- При эксплуатации прибор должен находиться в технически исправном и отказоустойчивом состоянии.
- Ответственность за отсутствие помех при эксплуатации прибора несет оператор.

#### Модификация прибора

Несанкционированная модификация прибора запрещена и может привести к непредвиденным рискам.

• Если, несмотря на это, требуется модификация, обратитесь в компанию Endress +Hauser.

#### Ремонт

Условия непрерывной безопасности и надежности при эксплуатации:

- Проведение ремонта прибора только при наличии специального разрешения.
- Соблюдение федеральных/государственных нормативных требований в отношении ремонта электрических приборов.
- Использование только оригинальных запасных частей и аксессуаров Endress+Hauser.

### 2.5 Безопасность изделия

Описываемый измерительный прибор разработан в соответствии со сложившейся инженерной практикой, отвечает современным требованиям безопасности, прошел испытания и поставляется с завода в безопасном для эксплуатации состоянии.

Прибор соответствует общим стандартам безопасности и законодательным требованиям. Кроме того, прибор отвечает требованиям нормативных документов ЕС, перечисленных

в декларации соответствия ЕС в отношении приборов. Изготовитель подтверждает это нанесением на прибор маркировки СЕ.

## 2.6 ІТ-безопасность

Гарантия нашей компании действительна только в том случае, если изделие установлено и используется в соответствии с руководством по эксплуатации. Изделие оснащено механизмами безопасности для защиты от любого непреднамеренного изменения настроек.

Меры ИТ-безопасности, которые обеспечивают дополнительную защиту изделия и связанной с ним передачи данных, должны быть реализованы самим оператором в соответствии с действующими в его компании стандартами безопасности.

## 3 Описание изделия

FieldGate SWG50 представляет собой функциональный шлюз для сетей WirelessHART. В нем работает прикладное ПО диспетчера сети, интерфейсный модуль WirelessHART (точки доступа) и прикладное ПО шлюза. К шлюзу FieldGate SWG50 можно подключить не более 100 беспроводных и проводных приборов через адаптер WirelessHART. Прикладное ПО передает данные из сети WirelessHART по протоколу Modbus TCP или HART-IP. Технология CommDTM позволяет настраивать полевые приборы или адаптеры, подключаемые к сети WirelessHART, с помощью драйверов DTM соответствующих устройств.

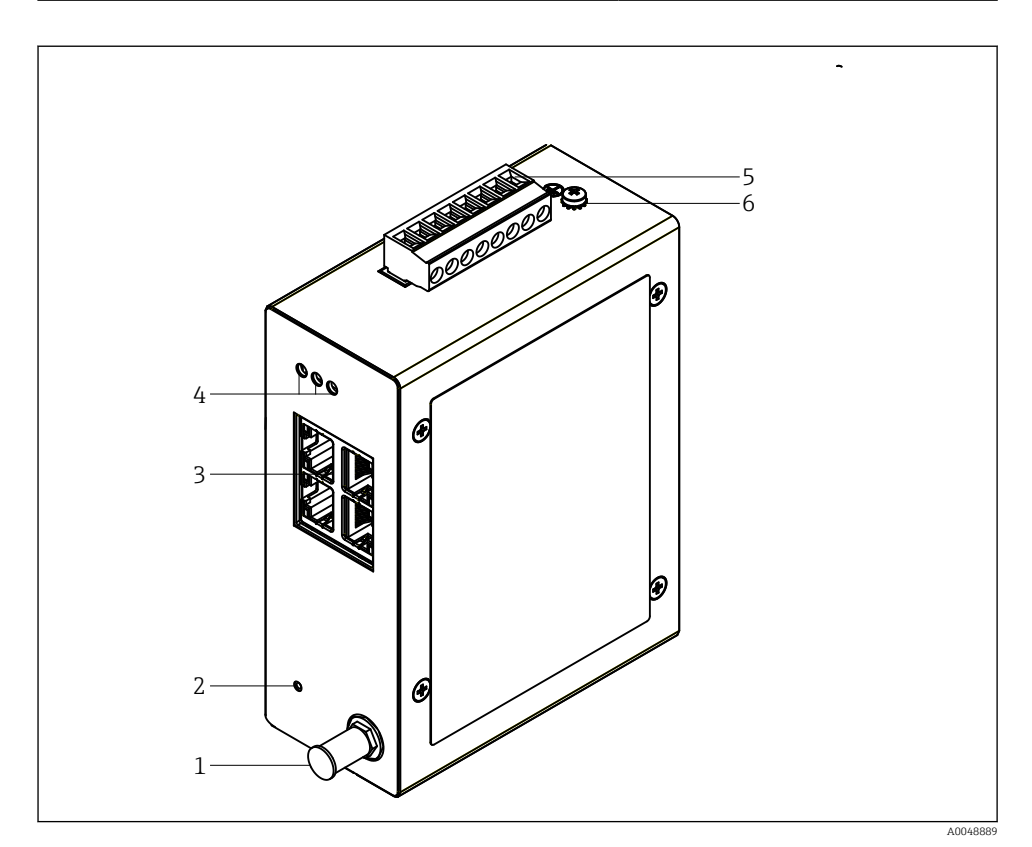

- 🖻 1 FieldGate SWG50
- 1 Подключение антенны
- 2 Кнопка сброса
- 3 Коммутатор Ethernet, 4 nopma (RJ45)
- 4 Светодиоды
- 5 Разъем для источника питания
- 6 Заземление

## 3.1 Конструкция изделия

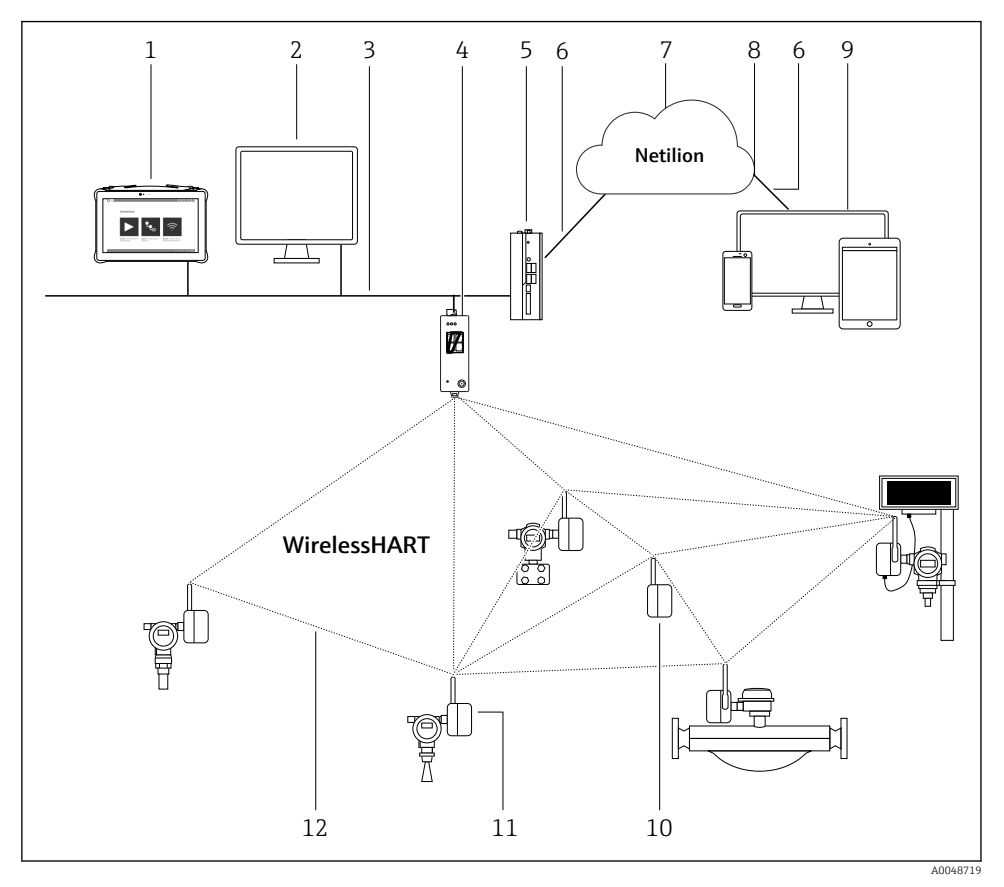

🗷 2 Пример архитектуры сети WirelessHART, в которой используется FieldGate SWG50

- 1 Endress+Hauser Field Xpert, например SMTxx
- 2 Основное приложение/FieldCare SFE500
- 3 Связь по cemu Ethernet
- 4 FieldGate SWG50
- 5 FieldEdge SGC500
- 6 Интернет-соединение https
- 7 Netilion Cloud
- 8 Интерфейс прикладного программирования (API)
- 9 Приложение Netilion Service на основе интернет-браузера или пользовательское приложение
- 10 Adanmep WirelessHART SWA70, используемый в качестве повторителя
- 11 Полевой HART-прибор с адаптером WirelessHART SWA70
- 12 Шифрованное беспроводное соединение через интерфейс WirelessHART

## 4 Приемка и идентификация изделия

## 4.1 Приемка

Внешний осмотр

- Проверьте упаковку на наличие видимых повреждений, полученных при транспортировке.
- Осторожно вскройте упаковку.
- Проверьте содержимое на наличие видимых повреждений.
- Проверьте наличие всех составных частей.
- Сохраните все транспортные документы.
- Если во время приемки были обнаружены повреждения, ввод изделия в эксплуатацию не допускается. В этом случае обращайтесь в региональное торговое представительство Endress+Hauser: www.addresses.endress.com.

При наличии такой возможности верните изделие в компанию Endress+Hauser в оригинальной упаковке.

Комплект поставки

- FieldGate SWG50
- Руководство по эксплуатации в комплекте с указаниями по технике безопасности

## 4.2 Идентификация изделия

#### 4.2.1 Заводская табличка

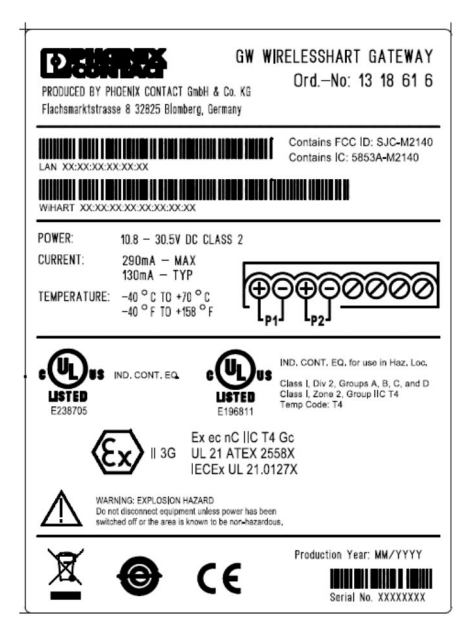

🕑 3 Заводская табличка Phoenix Contact

| Manufactured by PHOENIX CONTACT for |                          |                  |  |
|-------------------------------------|--------------------------|------------------|--|
|                                     |                          | Endress+Hauser 🖾 |  |
| FieldGate SWG50                     |                          |                  |  |
| Ser. no.:<br>Order code:            | T30001245A0<br>SWG50-BB1 |                  |  |

🖻 4 Заводская табличка Endress+Hauser

#### 4.2.2 Адрес изготовителя

PHOENIX CONTACT GmbH & Co. KG

Flachsmarktstraße 8

32825 Blomberg

Германия

www.phoenixcontact.com

### 4.3 Хранение и транспортировка

📮 Для транспортировки изделия всегда используйте оригинальную упаковку.

#### 4.3.1 Температура хранения

−40 до 85 °С

## 5 Монтаж

## 5.1 Требования, предъявляемые к монтажу

Устройство должно быть смонтировано в корпусе со степенью защиты не менее IP54 согласно стандарту EN/MЭК 60079-15. Устройство следует эксплуатировать только в зонах со степенью загрязнения не более 2 согласно стандарту EN/MЭК 60664-1. Устройство можно монтировать во взрывоопасных зонах категории 2. Прокладывание и выносной монтаж антенны должны соответствовать применимым правилам для конкретного объекта при монтаже в неклассифицированных взрывоопасных зонах категории 2 или зонах класса I, разд. 2. В противном случае антенна должна быть установлена внутри корпуса конечного использования.

Выносную антенну можно установить снаружи шкафа. Если существует опасность удара молнии, установите между шлюзом и выносной антенной молниезащиту/ЭМИ-защиту.

## 5.2 Монтаж прибора

FieldGate SWG50 устанавливается на монтажную рейку типоразмера NS 35. Чтобы устройство не соскользнуло с рейки, с обеих его сторон должны быть установлены концевые зажимы. Устройство можно устанавливать горизонтально или вертикально. Модули устанавливаются на монтажную рейку слева направо.

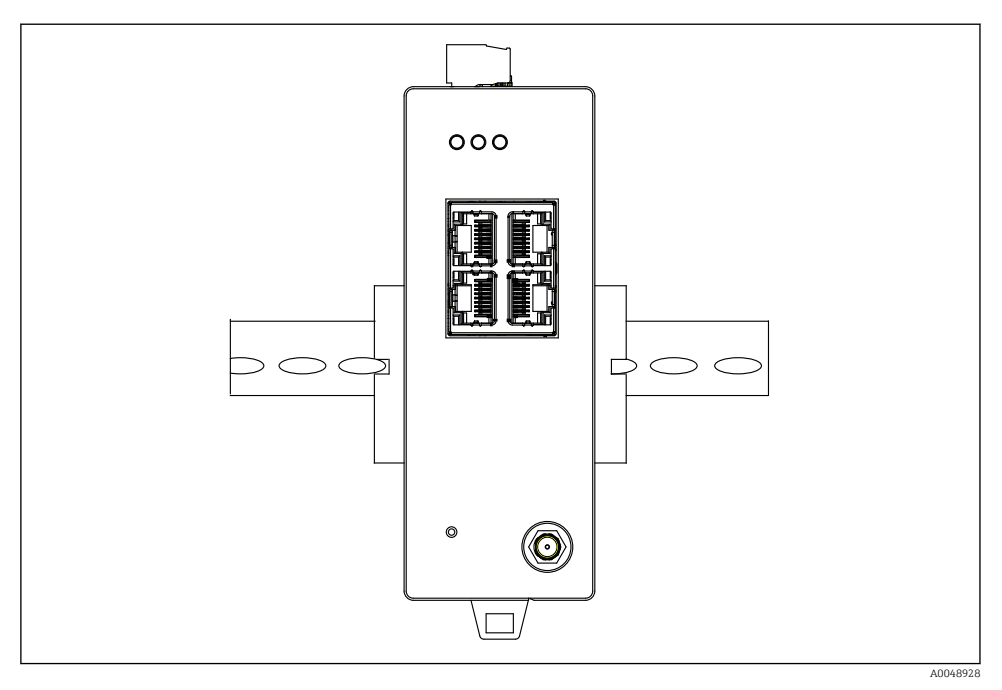

🗟 5 Монтаж на стандартную DIN-рейку

## Монтаж прибора

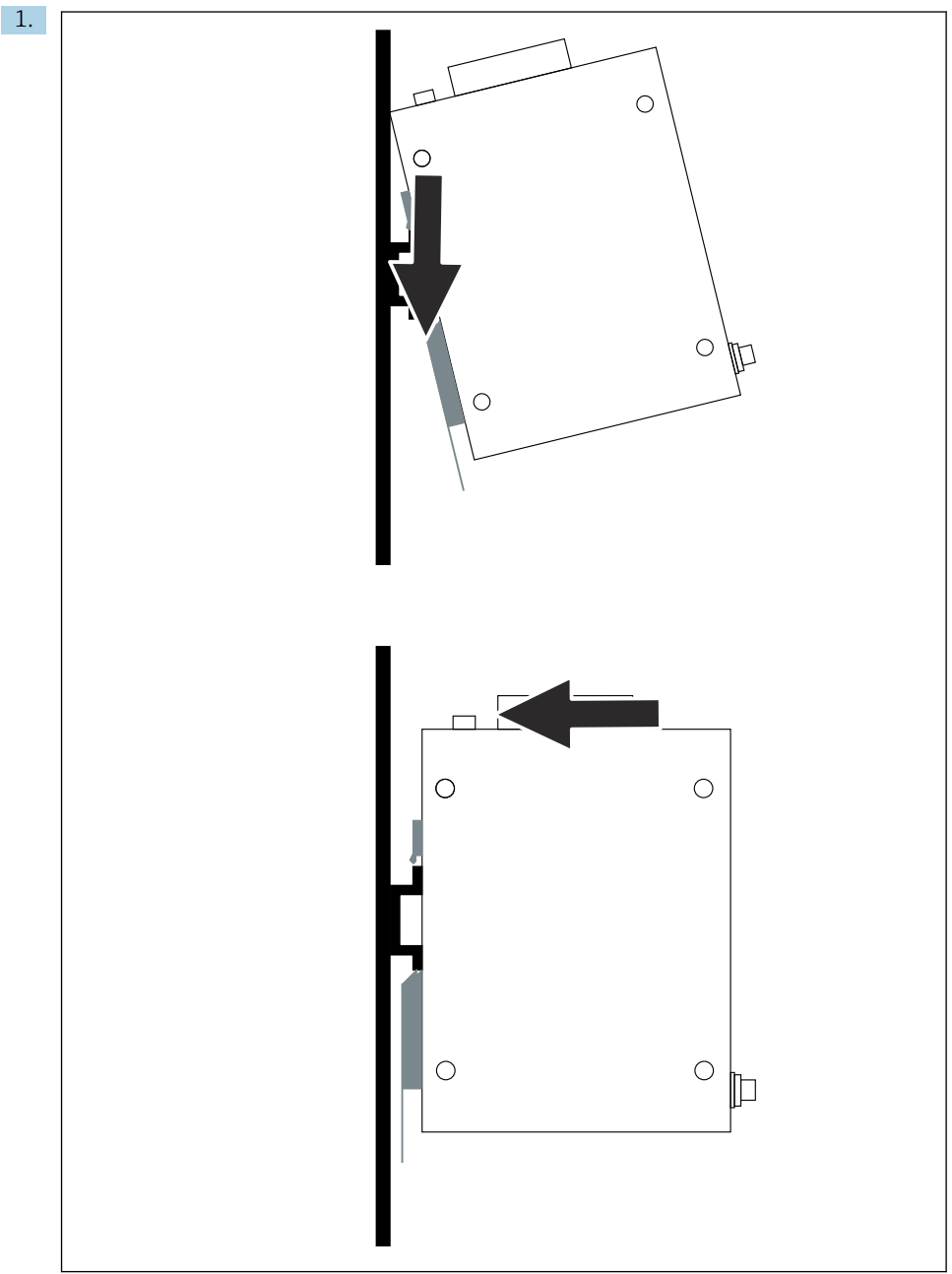

A0048933

Расположите шпоночный паз на монтажной рейке.

- 2. Нажимайте на устройство до тех пор, пока оно не зафиксируется на месте.
- 3. Заземлите установочную рейку.

### 5.3 Проверка после монтажа

Надежно ли закреплено устройство на установочной рейке?

## 6 Электрическое подключение

### 6.1 Требования, предъявляемые к подключению

#### 6.1.1 Источник питания

Подключите к шлюзу регулируемый источник питания постоянного тока класса 2. Допустимое сетевое напряжение – от 10,8 до 30 В пост. тока, а рекомендуемое номинальное напряжение составляет 12 В пост. тока или 24 В пост. тока. Источник питания должен обеспечивать силу тока 290 мА при напряжении 24 В пост. тока. Внешние соединительные кабели должны использоваться в соответствии с правилами NEC, ANSI/NFPA70 (для применения в США) и канадскими электротехническими нормами, часть 1, CSA C22.1 (для применения в Канаде), или в соответствии с местными нормами и правилами для всех других стран.

Шкаф управления или коммутационный отсек должен соответствовать требованиям стандарта EN 60950-1:2001 для противопожарных оболочек.

Блок питания устройства должен соответствовать следующим требованиям.

- Цепь класса 2 в соответствии с национальным электротехническим кодексом (NFPA-70) и канадскими электротехническими нормами
- Источник питания с ограничением мощности (LPS) согласно стандарту EN/ МЭК 60950-1 или EN/МЭК 62368-1
- Цепи с ограничением мощности согласно стандарту EN/MЭК 61010-1

#### 6.1.2 Ethernet

Устройство FieldGate SWG50 оснащено интерфейсом Ethernet (RJ45) на передней панели для подключения витой пары с импедансом 100 Ом. Скорость передачи данных составляет 10, 100 или 1000 Мбит/с. Вставьте кабель Ethernet в разъем RJ45 устройства до фиксации. При использовании двух, трех или четырех портов Ethernet устройство FieldGate SWG50 работает как коммутатор. Если используется только один порт, то FieldGate является обычным конечным устройством. Максимальное количество сопряженных шлюзов и максимальное расстояние между устройствами основаны на стандартах Ethernet и определяются условиями окружающей среды и соответствием сети установленному стандарту.

## 6.2 Подключение прибора

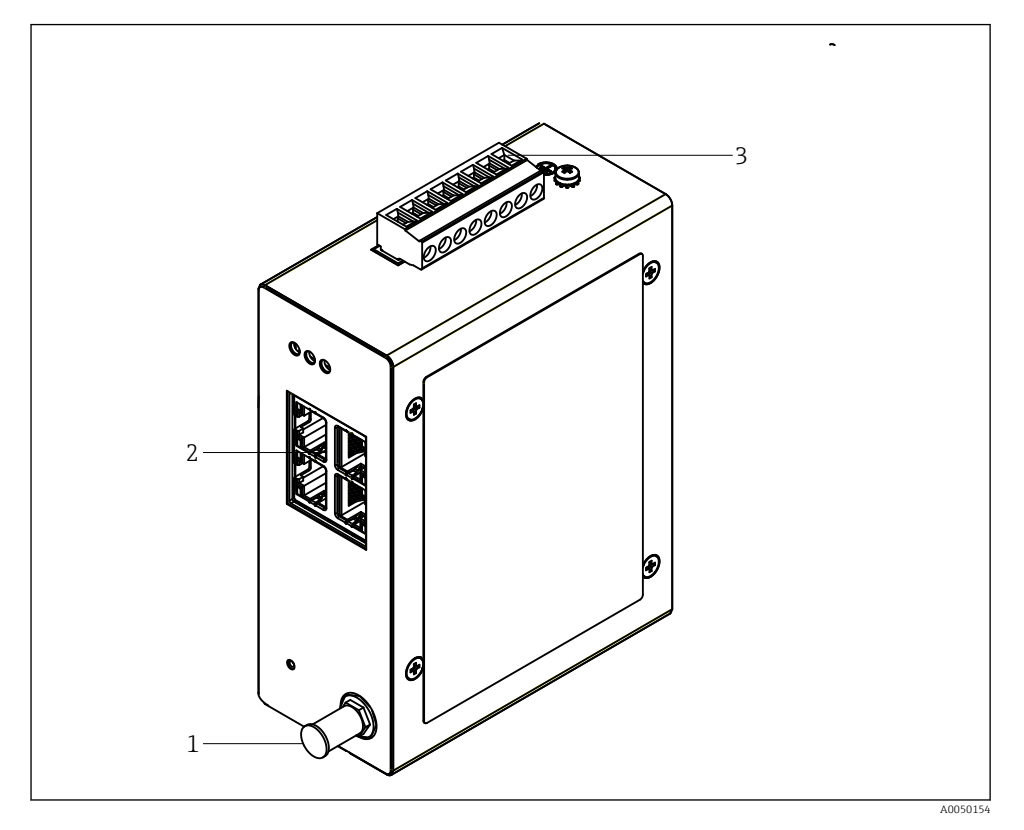

- 1 Антенна
- 2 Ethernet
- 3 Источник питания

#### Источник питания

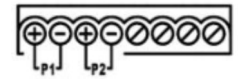

- Р1 10,8 до 30 В пост. тока
- Р2 10,8 до 30 В пост. тока

## 6.3 Специальные инструкции по подключению

## 6.3.1 Антенна

Устройство оснащено антенным разъемом RSMA для подключения внешней антенны. Установите антенну вне шкафа или здания. Необходимо соблюдать максимально допустимые требования к линии BЧ в соответствии с федеральными, государственными и местными нормами. Используйте антенну и кабели, рекомендованные изготовителем.

## 6.4 Проверка после подключения

- Прибор и кабель не повреждены (внешний осмотр)?
- Используемые кабели соответствуют предъявляемым требованиям?
- Предписанное назначение клемм соблюдено?
- Кабели подключены таким образом, чтобы не было зажатия проводов, изоляции и/или экранов кабелей?
- Сетевое напряжение соответствует норме?
- Устройство FieldPort SWG50 заземлено, при наличии такой необходимости?

## 7 Опции управления

Устройство FieldGate SWG50 оснащено встроенным веб-сервером, с помощью которого настраивается сеть WirelessHART.

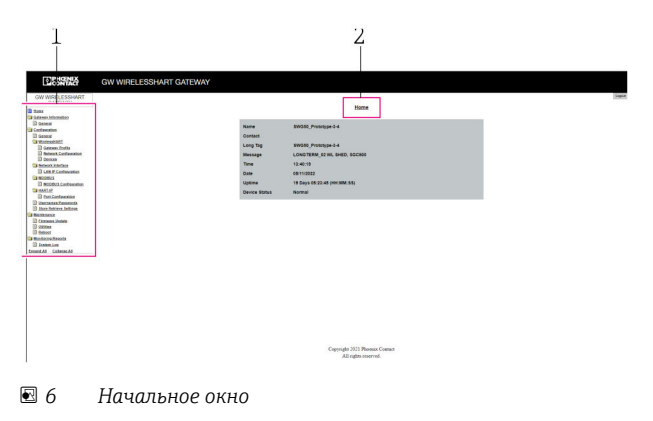

- 1 Навигационная панель
- 2 Название страницы

## 7.1 Обзор опций управления

#### 7.1.1 Обзор начального окна

После входа в систему отображается начальное окно с основной информацией о FieldGate SWG50.

| Name          | SWG50_Prototype-3-3         |
|---------------|-----------------------------|
| Contact       |                             |
| Long Tag      | SWG50_Prototype-3-3         |
| Message       | LONGTERM_01 WL SHED, FLEXY  |
| Time          | 11:32:55                    |
| Date          | 04/13/2022                  |
| Uptime        | 12 Days 20:30:56 (HH:MM:SS) |
| Device Status | Normal                      |

#### 🖻 7 Информация о шлюзе

| Поле          | Описание                                                                                            |
|---------------|----------------------------------------------------------------------------------------------------|
| Name          | Информация о шлюзе и его местоположении.                                                            |
| Contact       | Лицо, ответственное за эксплуатацию устройства.                                                     |
| Long Tag      | Идентификатор устройства в сети WirelessHART, который может быть аналогичным содержимому поля Name. |
| Message       | Уведомление об устройстве в сети.                                                                   |
| Time          | Внутреннее название устройства.                                                                     |
| Data          | Внутренняя дата устройства.                                                                         |
| Uptime        | Продолжительность работы устройства с момента последнего включения питания.                         |
| Device Status | Текущее рабочее состояние устройства и сообщения об ошибках.                                        |

## 7.1.2 Обзор общей информации

- ▶ В меню Navigation выберите пункт Gateway Information -> General.
  - └ Отображается диалоговое окно General Information.

| LAN IP Address                 | 10.126.95.27            |
|--------------------------------|-------------------------|
| LAN Subnet Mask                | 255.255.255.0           |
| LAN Default Gateway            | 10.126.95.1             |
| LAN MAC Address                | A8:74:1D:4A:46:DC       |
| WirelessHART AP<br>MAC Address | 00:17:0D:00:00:4C:C3:25 |
| Firmware Version               | 1.01 (2022-0321-1552)   |
| Hardware Version               | Rev. 02                 |

| Поле                | Описание                                                               |
|---------------------|------------------------------------------------------------------------|
| LAN IP Address      | IP-адрес, однозначно идентифицирующий это устройство в локальной сети. |
| LAN Subnet Mask     | Маска подсети IP для этого устройства в локальной сети.                |
| LAN Default Gateway | IP-адрес шлюза по умолчанию.                                           |
| LAN MAC Adresse     | Адрес управления доступом к среде (МАС) сетевой карты ЛВС.             |

| Поле                        | Описание                                                                      |
|-----------------------------|-------------------------------------------------------------------------------|
| WirelessHART AP MAC-Address | Адрес управления доступом к среде (MAC) интерфейсного модуля<br>WirelessHART. |
| Firmware Version            | Версия ПО устройства                                                          |
| Hardware Version            | Исполнение устройства                                                         |

#### 7.1.3 Обзор базовых функций

#### Изменение данных, отображаемых в начальном окне

1. В меню Navigation выберите пункт Configuration -> General.

└ Отображается диалоговое окно General Configuration.

| Device Name                               |                    |  |  |
|-------------------------------------------|--------------------|--|--|
| Contact                                   |                    |  |  |
| Long Tag                                  | FieldGate SWG50    |  |  |
| Message                                   |                    |  |  |
| Manual Time Configurat                    | ion                |  |  |
| New Time (hh:mm)                          | 00 : 00            |  |  |
| New Date (mm/dd/yyyy) 01 / 01 / 1970      |                    |  |  |
|                                           | Update System Time |  |  |
| Network Manager                           |                    |  |  |
| Manager Watchdog 🛛 Z Enabled (if checked) |                    |  |  |
|                                           | submit             |  |  |

- 2. Внесите необходимые изменения.
- 3. Нажмите кнопку Submit.

Изменения приняты.

- Расширенное обозначение: не более 32 символов (лишние символы будут усечены после перезапуска).
  - Сообщение: не более 32 символов, только заглавные буквы, цифры и некоторые специальные символы

#### Настройка времени в ручном режиме

- 1. Внесите необходимые изменения.
- 2. Нажмите кнопку Update System Time.

#### 7.1.4 Настройка профиля WirelessHART

- 1.
   В меню Navigation выберите пункт Configuration -> WirelessHART -> Gateway

   Profil.
  - 🖙 Отображается диалоговое окно WirelessHART Gateway Profile Configuration.

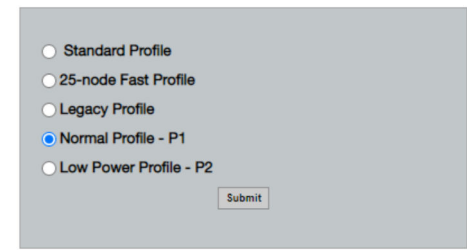

- 2. Внесите изменения и нажмите кнопку Submit.
  - ▶ Изменения принимаются автоматически.

| Профиль                   | Описание                                                                                                    | Выгрузка               | Загрузка               | Коммерческий<br>трафик |
|---------------------------|----------------------------------------------------------------------------------------------------|------------------------|------------------------|------------------------|
| Default                   | Стандартный кадр<br>WirelessHART                                                                                                    | Стандартный<br>вариант | Стандартный<br>вариант | Стандартный<br>вариант |
| 25-note Fast<br>Profile   | Более быстрое обновление,<br>рекомендуется для<br>ограниченных по времени<br>условий.                                                                                                    | 128                    | 128                    | 128                    |
| Legacy Profile            | Для сетей, состоящих из<br>адаптеров WirelessHART с<br>питанием от токовой петли, с<br>целью уменьшения<br>энергопотребления.                                                                                                    | 1024                   | 256                    | 128                    |
| Normal Profile - P1       | Обеспечивает передачу<br>около 4,5 пакетов в секунду<br>через шлюз в сеть.                                                                                                    | 1024                   | 256                    | 128                    |
| Low Power Profile -<br>P2 | Уменьшает пропускную<br>способность шлюза FieldGate<br>SWG50 до одной восьмой от<br>пропускной способности<br>нисходящего потока.<br>Энергия элемента питания<br>может быть сэкономлена, но<br>настройка сети занимает<br>больше времени. Кроме того,<br>значительно снижается<br>полезная пропускная<br>способность в нисходящем<br>направлении. | 1024                   | 2048                   | 128                    |

#### 7.1.5 Настройка сети WirelessHART

- В меню Navigation выберите пункт Configuration -> WirelessHART -> Network Configuration.
  - └ Отображается диалоговое окно Network Configuration.

| Network                                         |                                                                                                    |
|-------------------------------------------------|----------------------------------------------------------------------------------------------------|
|                                                 | 1055                                                                                                    |
| WirelessHART Network ID:                        | 13EF                                                                                                    |
|                                                 | Hex O Decimal                                                                                                    |
| Security                                        |                                                                                                    |
|                                                 | Hide Join Key      Show Join Key                                                                                                    |
| Accept Common Join Key                          |                                                                                                    |
| Common Join Key (Hex):                          | ······                                                                                                    |
| Require Access List Entry                       |                                                                                                    |
| MAC Address:                                    |                                                                                                    |
| Inin Kau (Mau)a                                 |                                                                                                    |
| Join Key (nex):                                 |                                                                                                    |
|                                                 | Key Generator                                                                                                    |
| 'Migrate Network' button will trig<br>connected | Migrate Network<br>gger complete network migration, which includes the gateway and the<br>devices to the new network ID, Join Key, or Both |
| Active Advertising                              |                                                                                                    |
| Get Advertising Status                          | OFF                                                                                                    |
| Advertising Time(Minutes):                      | 5 Enable                                                                                                    |
| Stale Data Timer (hh:mm:ss):                    | 01 # 00 # 00                                                                                                    |
| Channel Blacklist:                              |                                                                                                    |
|                                                 |                                                                                                    |
|                                                 | submit all                                                                                                    |

| Поле     | Поле                                                        | Описание                                                                                                    |  |
|----------|-------------------------------------------------------------|----------------------------------------------------------------------------------------------------|--|
| Network  | WirelessHART Network ID                                     | В шестнадцатеричном или<br>десятичном формате, в<br>зависимости от настройки.                                                                                                    |  |
| Security | Hide/Show Join Key                                          | Отображение или скрытие<br>пароля.                                                                                                    |  |
|          | Accept Common Join Key<br>Common Join Key (Hex)             | Активация общего<br>сетевого пароля.<br>Общий сетевой пароль в<br>шестнадцатеричном<br>формате (32 символа).                                                                                                   |  |
|          | Required Access List Entry<br>MAC Address<br>Join Key (Hex) | Обеспечивает доступ<br>через внешний список<br>присоединения в<br>дополнение к сетевому<br>паролю.<br>Список МАС-адресов всех<br>допущенных устройств.<br>Ключ в<br>шестнадцатеричном<br>формате (32 символа). |  |
|          | Key generator                                               | Автоматическая<br>генерация случайного<br>сетевого пароля.                                                                                                    |  |

| Поле               | Поле                   | Описание                                                                                                    |
|--------------------|------------------------|----------------------------------------------------------------------------------------------------|
|                    | Migrate Network        | Полная миграция сети<br>устройства. Переносятся<br>идентификатор сети<br>и/или сетевой пароль всех<br>подключенных абонентов<br>сети WirelessHART. |
| Active Advertising | Get Advertising Status | Состояние активации или<br>деактивации функции<br>Active Advertising.                                                                              |
|                    | Advertising Time       | Период, на который<br>активируется функция<br>Active Advertising.<br>Активируется кнопкой<br>Enable.                                               |

| Поле | Поле              | Описание                                                                                                    |
|------|-------------------|----------------------------------------------------------------------------------------------------|
|      | Stale Data Timer  | Данные полевых приборов<br>сети WirelessHart<br>кэшируются в шлюзе. В<br>этом случае шлюз быстро<br>реагирует на запросы<br>центральной системы без<br>необходимости постоянно<br>запрашивать новые<br>данные у приборов. Чтобы<br>обеспечить достоверность<br>кэшированных данных,<br>каждый пункт данных,<br>каждый пункт данных<br>снабжается отметкой<br>времени. Если<br>кэшированные данные не<br>обновляются в течение<br>интервала Stale Data<br>Timer, то на<br>соответствующий полевой<br>прибор отправляется<br>запрос (IP-запрос HART)<br>или генерируется<br>исключение Modbus, и<br>сохраненные данные<br>удаляются (Modbus).<br>→ 🖺 24<br>Рекомендуемая настройка<br>для параметра Stale Data<br>Timer – в три раза больше<br>скорости пакетной<br>передачи данных полевых<br>приборов. Если нет<br>активных пакетов,<br>рекомендуется установить<br>значение параметра в три<br>раза больше требуемого<br>времени обновления. |
|      | Channel Blacklist | Управление<br>заблокированными<br>каналами WirelessHART.                                                                                                    |

#### Список блокировки каналов

Список блокировки можно использовать для ограничения количества каналов, используемых в сети. Любые каналы, включенные в список блокировки, не используются. В списке блокировки необходимо указать частоту соответствующего канала. Каналы необходимо заносить в список блокировки попарно.

| Канал | Частота |
|-------|---------|
| 1     | 2405    |
| 2     | 2410    |

| Канал | Частота |
|-------|---------|
| 3     | 2415    |
| 4     | 2420    |
| 5     | 2425    |
| 6     | 2430    |
| 7     | 2435    |
| 8     | 2440    |
| 9     | 2445    |
| 10    | 2450    |
| 11    | 2455    |
| 12    | 2460    |
| 13    | 2465    |
| 14    | 2470    |
| 15    | 2475    |

## 7.1.6 Кэширование команд

Устройство FieldGate SWG50 хранит некоторое количество команд в кэше. Достоверность сохраненных данных зависит от параметра **Stale Data Timer**. → 🗎 21

| Команда                                                                                                    | Описание                                                                                                    |  |
|----------------------------------------------------------------------------------------------------|----------------------------------------------------------------------------------------------------|--|
| 3, 778                                                                                                    | <ul> <li>Эти команды используются для заполнения страницы Devices на веб-сервере и в реестре Modbus. Ожидается, что большинство полевых приборов будут передавать эти команды в пакетном режиме. Шлюз генерирует запрос на обновление этих кэшированных данных, если время с момента их получения превышает 1/3 интервала Stale Data Timer. Поэтому интервал "Stale Data Timer" должен быть установлен в три раза больше частоты передачи пакетов от полевых приборов.</li> <li>Если скорость пакетной передачи данных от полевых приборов составляет одну минуту, то интервал "Stale Data Timer" следует установить на уровне трех минут.</li> </ul> |  |
| 1, 2, 9, 42, 48, 76, 89, 93,<br>95, 512, 769, 779, 781,<br>796, 798, 804, 808, 810,<br>817, 822, 833, 1793, 1794 | Эти команды кэшируются шлюзом. Если время с момента получения этих данных<br>превышает интервал Stale Data Timer, то шлюз перенаправляет запрос на полевой<br>прибор и обновляет кэшированные данные.                                                                                                    |  |
| 0, 7, 8, 11, 12, 13, 14, 15,<br>16, 20, 21, 35, 74, 75, 84,<br>101, 105, 774, 776, 778                           | Эти команды кэшируются шлюзом и рассматриваются как «статичные». Они обновляются только в том случае, если обновление запускается командой HART.<br>Получение запроса CMD 22 (Write Long Tag) генерирует запрос CMD 20 (Read Long Tag).                                                                                                    |  |
| 0, 48                                                                                                    | Если эти команды отправляются от IP-клиента HART на полевой прибор, то кошированное значение игнорируется и запрос отправляется непосредственно на полевой прибор.                                                                                                    |  |

#### 7.1.7 Представление устройства

На странице информации о приборе отображаются все данные и сведения о состоянии приборов в сети WirelessHART. Эти данные постоянно обновляются.

| Цвет      | Описание                                                                                                |
|-----------|----------------------------------------------------------------------------------------------------|
| Зеленый   | Прибор WirelessHART работает исправно, подключен к сети, и у него есть не менее трех соседних приборов. |
| Желтый    | Прибор WirelessHART работает исправно, подключен к сети, но у него есть менее трех соседних приборов.   |
| Оранжевый | Прибор HART подключен к адаптеру WirelessHART, который отображается выше него.                          |
| Красный   | Прибор больше не обменивается данными с сетью WirelessHART.                                             |

- ▶ В меню Navigation выберите пункт Configuration -> WirelessHART -> Devices.
  - └ Отображается диалоговое окно Device Information.

| Color I<br>Green<br>Orang<br>Red in<br>Yellow<br>Networ<br>Networ<br>Numbe | Notice of the second second se |                         |              |            |            |            |            |                           |       |
|----------------------------------------------------------------------------|----------------------------------------------------------------------------------------------------|-------------------------|--------------|------------|------------|------------|------------|---------------------------|-------|
| Device<br>ID                                                               | Device Tag                                                                                                    | MAC Address             | Status       | PV         | sv         | ти         | av         | Battery<br>Life<br>(days) | Neigt |
| 3                                                                          | SWA70_LongTerm_01 WL Shed                                                                                                    | 00-18-1E-11-F0-93-00-16 | Connected    | 3.993942   | 24.299999  | -29.000000 | 994.550110 | 994.550                   |       |
| - 4                                                                        | TMT82_RG                                                                                                    |                         | Connected    | 220.580139 | 23,841448  | 25.520575  | 122,210793 |                           |       |
| 5                                                                          | SWA50_21-001                                                                                                    | 00-1B-1E-11-F3-CC-3C-49 | Connected    | 26.000000  | -52.750000 | -56.000000 | 18.805151  | 65535.000                 | - 2   |
| 6                                                                          | FMR5x_SWA50_Test                                                                                                    |                         | Connected    | 92.522804  | 0.149544   | -40.318424 | 25.651283  |                           |       |
| 7                                                                          | SWA50_21-002                                                                                                    | 00-18-1E-11-F3-D8-A6-SA | Disconnected | 25.000000  | -53.000000 | -18.000000 | 20.000000  | 65535.000                 |       |
| 1                                                                          | SWA50_LongTerm_01 WL Shed                                                                                                    | 00-18-1E-11-F3-4A-97-83 | Connected    | 24.250000  | -23.250000 | nan        | 4.000000   | 65535.000                 | - 4   |
| 2                                                                          | TMT82_17                                                                                                    |                         | Connected    | 24.728777  | 27.703772  | 24.728777  | 24.728777  |                           |       |
| Edit Siav                                                                  |                                                                                                    |                         |              |            |            |            |            |                           |       |

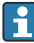

Для повышения производительности кэширование веб-страниц в браузере должно быть отключено. Следующее описание относится к браузеру Internet Explorer 11.

#### Отмена кэширования веб-страницы

- 1. В браузере Internet Explorer выберите символ Настройки.
- 2. В меню выберите пункт Свойства обозревателя.
- 3. В разделе Журнал браузера на вкладке Общие нажмите кнопку Настройки.
- 4. На вкладке **Временные файлы Интернета** установите переключатель **При** каждом посещении веб-страницы.
- 5. На вкладке **Кэш и базы данных** не устанавливайте флажок **Разрешить кэш и базы данных веб-сайта**.

#### 6. Нажмите кнопку ОК.

При использовании браузеров Chrome или Firefox отключите кэширование вебстраниц аналогичным способом.

Рекомендуется использовать браузеры Chrome и Firefox с отключенным кэшированием веб-страниц.

| Поле              | Описание                                                                                                    |
|-------------------|----------------------------------------------------------------------------------------------------|
| Device ID         | Идентификационный номер прибора WirelessHART                                                                                                    |
| Device Tag        | Расширенное обозначение прибора HAR                                                                                                    |
|                   | Расширенное обозначение поддерживается только в интерфейсе НАRT версии б.<br>Обозначение приборов прежних версий, например НАRT 5, необходимо указывать в<br>поле <b>Message</b> . Для приборов с интерфейсом НАRT версии 5, подключенных к сети<br>WirelessHART, шлюз WirelessHART эмулирует расширенное обозначение с помощью<br>поля <b>Message</b> . |
| MAC Address       | MAC-адрес прибора или адаптера WirelessHART.                                                                                                    |
| Status            | Состояние прибора                                                                                                    |
| PV/SV/TV/QV       | Отображение переменных технологического процесса для прибора HART.                                                                                                    |
| Battery Life      | Отображение ожидаемого остаточного срока службы элемента питания, от которого поступает питание прибора.                                                                                                    |
|                   | Значение 65535 указывает на то, что прибор получает питание от сети или ожидается поступление информации о сроке службы элемента питания от прибора.                                                                                                    |
| Neighbours        | Количество соседних приборов, с которыми прибор WirelessHART может обмениваться данными в рамках сети.                                                                                                    |
| Timestamp         | Время последнего обновления данных. Формат: ЧЧ:ММ                                                                                                    |
| Latency           | Время, необходимое для ответа на все запросы данных или для обновления данных (измеряется в секундах).                                                                                                    |
| Bandwidth         | Доступная пропускная способность для рассматриваемого прибора.                                                                                                    |
| Joins             | Частота подключения прибора к шлюзу (с момента перезапуска шлюза)                                                                                                    |
| Active Pipe       | Указание состояния канала для прибора                                                                                                    |
| Fast Pipe Control | Эту функцию можно использовать для включения или выключения функции быстрого канала для прибора.                                                                                                    |

#### Удаление прибора

- 1 Из списка приборов можно удалять только те приборы, которые не подключены к сети. Чтобы удалить активный прибор, выключите его и подождите, пока в столбце состояния не будут отображены сведения о том, что прибор больше не подключен к сети.
- 1. Нажмите на пункт прибора правой кнопкой мыши.
- 2. Подтвердите удаление.

#### Редактирование идентификатора ведомого прибора

- 1. Нажмите кнопку Edit Slave IDs.
- 2. Введите новый идентификационный номер.
- 3. Нажмите кнопку ОК.
  - ▶ Изменения сохраняются; это может занять несколько минут.

#### 7.1.8 Добавление прибора

При добавлении прибора к сети устройство FieldGate SWG50 выдает несколько команд.

Команды обрабатываются в следующем порядке.

- Команда О
- Команда 74
- Команда 84
- Команда 20
- Команда 27
- Команда 7
- Команда 13
- Команда 105

Во время выполнения команд веб-сервер сообщает о том, что прибор находится в состоянии Handshaking. После выполнения команды 105 прибор переходит в состояние connected. Информация о приборе обновляется один раз в секунду.

#### 7.1.9 Настройка протокола IP

- В меню Navigation выберите пункт Configuration -> Network Interface -> LAN IP Configuration.
  - → Отображается диалоговое окно LAN IP Configuration.

| Link Speed and Duple                                      | x                   |  |
|-----------------------------------------------------------|---------------------|--|
| LAN Link                                                  | Auto                |  |
| Ethernet IP Configurat                                    | tion                |  |
| Use DHCP to get an IP address Specify a static IP address |                     |  |
| IP Address                                                | 10 . 126 . 95 . 30  |  |
| LAN Subnet Mask                                           | 255 . 255 . 255 . 0 |  |
| LAN Default Gate                                          | way 10.126.95.1     |  |
| DNS1                                                      | 10 . 126 . 0 . 10   |  |
| DNS2                                                      | 10 .53 .158 .112    |  |
|                                                           | Submit              |  |

| Поле                         | Описание                                                                                                    |
|------------------------------|----------------------------------------------------------------------------------------------------|
| Link Speed and<br>Duplex     | Определение скорости передачи данных по коммуникационному каналу.<br>Если скорость передачи данных через соединение не известна, то оставьте вариант<br>настройки AUTO.<br>Если выбран вариант ручного управления, то для подключенного прибора<br>необходимо установить такую же скорость передачи данных. |
| Ethernet IP<br>Configuration | Указание метода, с помощью которого сеть получает адреса.<br>Если используются статические IP-адреса, то необходимо ввести IP-адрес,<br>выделенный прибору. У каждого прибора в сети должен быть уникальный IP-адрес.                                                                                       |

#### В сети есть DHCP-сервер, который выделяет IP-адреса.

- ▶ Выберите пункт Use DHCP to get an IP address.
  - └ Отображается поле выбора для IP-адреса.

#### Изменение IP-адреса

- 1. Выберите пункт Specify a static IP address.
- 2. Введите требуемый IP-адрес и маску подсети.
- 3. При необходимости укажите адрес шлюза по умолчанию для ЛВС и адреса DNS1 и DNS2.
- 4. Нажмите кнопку Submit.
  - └ Измененный IP-адрес станет действительным после автоматического перезапуска.
  - Eсли IP-адрес был изменен, его необходимо записать, чтобы использовать при повторном подключении к веб-серверу.

#### 7.1.10 Настройка интерфейса Modbus

- В меню Navigation выберите пункт Configuration -> MODBUS -> MODBUS

   Configuration.
  - └ Отображается диалоговое окно **MODBUS Configuration**.

|--|

- 2. В поле **TCP port** укажите номер порта Ethernet.
- 3. Нажмите кнопку Submit.
  - ▶ Изменения вступают в силу после перезапуска.
- 4. Нажмите кнопку Reboot.
  - 🛏 Прибор перезапускается.

#### 7.1.11 Настройка интерфейса HART IP

- ▶ В меню Navigation выберите пункт **Configuration -> HART-IP -> Port Configuration**.
  - └ Отображается диалоговое окно Protocol Configuration.

| Gateway P      | olling Address: | 1           | update |
|----------------|-----------------|-------------|--------|
|                | H               | IART IP     |        |
|                | Enabled         | Туре        | Port   |
| Custom Port 1: |                 | ● TCP ● UDP | 20004  |
| Custom Port 2: |                 | ● TCP ● UDP | 20004  |
| Custom Port 3: |                 |             | 5094   |
| Custom Port 4: |                 |             | 5094   |
|                |                 |             |        |
|                |                 | Submit      |        |

#### Опросный адрес шлюза

- 1. Внесите необходимые изменения.
- 2. Нажмите кнопку Update.

#### HART IP

- 1. Внесите необходимые изменения.
- 2. Нажмите кнопку Submit.

Отображается уведомление о перезапуске. Изменения вступают в силу после перезапуска.

## 8 Системная интеграция

### 8.1 Modbus TCP

#### 8.1.1 Краткая карта регистров Modbus

Краткая карта perистров Modbus доступна при использовании идентификатора устройства Modbus 254 в сочетании с IP-адресом устройства FieldGate SWG50.

| Aдрес Modbus | Переменная                                                   | Чтение/запись | Тип     |
|--------------|--------------------------------------------------------------|---------------|---------|
| 49996        | Регистр состояния шлюза <sup>1)</sup>                        | Чтение        | Integer |
| 49997        | Количество приборов WirelessHART (включая все отсоединенные) | Чтение        | Integer |
| 49998        | Общее количество устройств (включая проводные подустройства) | Чтение        | Integer |

| Aдрес Modbus        | Переменная                                                                 | Чтение/запись | Тип     |
|---------------------|----------------------------------------------------------------------------|---------------|---------|
| 49999               | Количество действующих приборов (подсоединенных к сети в настоящее время)  | Чтение        | Integer |
| 4xxx0 <sup>2)</sup> | Первая переменная PV для прибора с идентификатором xxx (Float)<br>(MSW)    | Чтение        | Float   |
| 4xxx12              | Первая переменная PV для прибора с идентификатором xxx (Float)<br>(LSW)    | Чтение        | Float   |
| 4xxx2               | Вторая переменная SV для прибора с идентификатором xxx (Float)<br>(MSW)    | Чтение        | Float   |
| 4xxx3               | Вторая переменная SV для прибора с идентификатором xxx (Float)<br>(LSW)    | Чтение        | Float   |
| 4xxx4               | Третья переменная TV для прибора с идентификатором xxx (Float)<br>(MSW)    | Чтение        | Float   |
| 4xxx5               | Третья переменная TV для прибора с идентификатором xxx (Float)<br>(LSW)    | Чтение        | Float   |
| 4xxx6               | Четвертая переменная QV для прибора с идентификатором xxx<br>(Float) (MSW) | Чтение        | Float   |
| 4xxx7               | Четвертая переменная QV для прибора с идентификатором xxx<br>(Float) (LSW) | Чтение        | Float   |
| 4xxx8               | Ресурс элемента питания в приборе с идентификатором ххх                    | Чтение        | Integer |
| 4xxx9               | Количество соседних приборов WirelessHART                                  | Чтение        | Integer |

1) 2) Значение «О» указывает на «исправное» состояние. xxx – идентификатор прибора в таблице устройств веб-сервера.

#### 8.1.2 Расширенная карта регистров Modbus

| Команда<br>HART | Тип    | Адрес ячейки<br>памяти   | Переменная прибора                                                             | Количество<br>регистров |
|-----------------|--------|--------------------------|--------------------------------------------------------------------------------|-------------------------|
| 0               | Чтение | 4000 (2 байта)           | Расширенный код типа прибора                                                   | 17                      |
|                 |        | 40001                    | Количество преамбул, необходимых для<br>сообщения запроса от клиента к прибору |                         |
|                 |        | 40002                    | Номер основной версии протокола HART                                           |                         |
|                 |        | 40003                    | Уровень версии прибора                                                         |                         |
|                 |        | 40004                    | Уровень версии программного<br>обеспечения                                     |                         |
|                 |        | 40005                    | Уровень версии аппаратного обеспечения                                         |                         |
|                 |        | 40006                    | Код физической сигнализации                                                    |                         |
|                 |        | 40007                    | Флаги                                                                          |                         |
|                 |        | 40008-40009<br>(3 байта) | Идентификатор прибора                                                          |                         |

| Команда<br>HART | Тип    | Адрес ячейки<br>памяти | Переменная прибора                                                                            | Количество<br>регистров |
|-----------------|--------|------------------------|-----------------------------------------------------------------------------------------------|-------------------------|
|                 |        | 40010                  | Минимальное количество преамбул для<br>отправки с ответным сообщением от<br>прибора к клиенту |                         |
|                 |        | 40011                  | Максимальное количество переменных<br>прибора                                                 |                         |
|                 |        | 40012 (2 байта)        | Счетчик событий изменения<br>конфигурации                                                     |                         |
|                 |        | 40013                  | Расширенные данные состояния полевого прибора                                                 |                         |
|                 |        | 40014 (2 байта)        | Производственный идентификационный<br>код                                                     |                         |
|                 |        | 40015 (2 байта)        | Код распределителя собственной марки                                                          |                         |
|                 |        | 40016 (2 байта)        | Профиль прибора                                                                               |                         |
| 1               | Чтение | 40017                  | Единица измерения для первой<br>переменной                                                    | 3                       |
|                 |        | 40018-40019<br>(float) | Первая переменная                                                                             |                         |
| 2               | Чтение | 40020-40021<br>(float) | Ток контура для первой переменной                                                             | 4                       |
|                 |        | 40022-40023<br>(float) | Процент диапазона для первой<br>переменной                                                    |                         |
| 3               | Чтение | 40024                  | Код единицы измерения для второй<br>переменной                                                | 9                       |
|                 |        | 40025-40026<br>(float) | Вторая переменная                                                                             |                         |
|                 |        | 40027                  | Код единицы измерения для третьей<br>переменной                                               |                         |
|                 |        | 40028-40029<br>(float) | Третья переменная                                                                             |                         |
|                 |        | 40030                  | Код единицы измерения для четвертой<br>переменной                                             |                         |
|                 |        | 40031-40032<br>(float) | Четвертая переменная                                                                          |                         |
| 6               | Запись | 40036                  | Адрес опроса                                                                                  | 2                       |
|                 |        | 40037                  | Режим токового контура                                                                        |                         |
| 8               | Чтение | 40038                  | Классификация первой переменной                                                               | 4                       |
|                 |        | 40039                  | Классификация второй переменной                                                               |                         |
|                 |        | 40040                  | Классификация третьей переменной                                                              |                         |
|                 |        | 40041                  | Классификация четвертой переменной                                                            |                         |

| Команда<br>HART | Тип    | Адрес ячейки<br>памяти | Переменная прибора                                     | Количество<br>регистров |
|-----------------|--------|------------------------|--------------------------------------------------------|-------------------------|
| 34              | Запись | 40042-40043<br>(float) | Значение демпфирования для первой<br>переменной        | 2                       |
| 38              | Запись | 40012 (2 байта)        | Счетчик событий изменения<br>конфигурации              | 1                       |
| 44              | Запись | 40026                  | Значение демпфирования для первой<br>переменной        | 1                       |
| 71              | Запись | 40044                  | Код блокировки                                         | 1                       |
| 76              | Чтение | 40045                  | Чтение состояния блокировки прибора                    | 1                       |
| 95              | Чтение | 40046 (2 байта)        | Количество полученных сообщений типа<br>STX            | 3                       |
|                 |        | 40047 (2 байта)        | Количество полученных сообщений типа<br>АСК            |                         |
|                 |        | 40048 (2 байта)        | Количество полученных сообщений типа<br>ВАСК           |                         |
| 103             | Запись | 40049                  | Пакетное сообщение                                     | 9                       |
|                 |        | 40050-40053<br>(время) | Период обновления                                      |                         |
|                 |        | 40054-40057<br>(время) | Максимальный период обновления                         |                         |
| 104             | Запись | 40058                  | Пакетное сообщение                                     | 6                       |
|                 |        | 40059                  | Код выбора режима запуска пакетной<br>передачи         |                         |
|                 |        | 40060                  | Классификация переменной прибора для<br>уровня запуска | -                       |
|                 |        | 40061                  | Код единиц измерения                                   |                         |
|                 |        | 40062-40063<br>(float) | Уровень запуска                                        |                         |
| 107             | Запись | 40064                  | Код переменной прибора, закрепленной<br>за разъемом 0  | 9                       |
|                 |        | 40065                  | Код переменной прибора, закрепленной<br>за разъемом 1  |                         |
|                 |        | 40066                  | Код переменной прибора, закрепленной<br>за разъемом 2  |                         |
|                 |        | 40067                  | Код переменной прибора, закрепленной за разъемом 3     |                         |
|                 |        | 40068                  | Код переменной прибора, закрепленной<br>за разъемом 4  |                         |
|                 |        | 40069                  | Код переменной прибора, закрепленной за разъемом 5     |                         |

| Команда<br>HART | Тип     | Адрес ячейки<br>памяти | Переменная прибора                                          | Количество<br>регистров |
|-----------------|---------|------------------------|-------------------------------------------------------------|-------------------------|
|                 |         | 40070                  | Код переменной прибора, закрепленной<br>за разъемом б       |                         |
|                 |         | 40071                  | Код переменной прибора, закрепленной<br>за разъемом 7       |                         |
|                 |         | 40072                  | Пакетное сообщение                                          |                         |
| 108             | Запись  | 40073                  | Номер команды ответного сообщения,<br>подлежащего инициации | 2                       |
|                 |         | 40074                  | Пакетное сообщение                                          |                         |
| 109             | Запись  | 40075                  | Код управления пакетным режимом                             | 2                       |
|                 |         | 40076                  | Пакетное сообщение                                          |                         |
| 512/513         | Чтение/ | 40077 (2 байта)        | Код страны                                                  | 2                       |
|                 | запись  | 40078                  | Единицы измерения системы СИ                                |                         |
| 1024            | Чтение  | 40079                  | Код переменной прибора                                      | 3                       |
|                 |         | 40080                  | Состояние переменной прибора для<br>семейства температуры   |                         |
|                 |         | 40081                  | Состояние семейства температуры 0                           |                         |
| 1152            | Запись  | 40082                  | Код переменной прибора                                      | 3                       |
|                 |         | 40083                  | Тип зонда                                                   |                         |
|                 |         | 40084                  | Количество проводников                                      |                         |
| 1792            | Чтение  | 40085                  | Код переменной прибора                                      | 4                       |
|                 |         | 40086                  | Состояние переменной управляющего<br>прибора ПИД            |                         |
|                 |         | 40087                  | Состояние семейства управления ПИД 0                        |                         |
|                 |         | 40088                  | Состояние семейства управления ПИД 1                        |                         |
| 1793            | Чтение  | 40089                  | Код переменной прибора                                      | 4                       |
|                 |         | 40090                  | Код переменной прибора для уставки                          | -                       |
|                 |         | 40091                  | Код переменной прибора для измерения                        |                         |
|                 |         | 40092                  | Код обработанной переменной                                 |                         |
| 1794            | Чтение  | 40093                  | Код переменной прибора                                      | 15                      |
|                 |         | 40094                  | Единицы измерения для входа ПИД                             |                         |
|                 |         | 40095-40096<br>(float) | Значение уставки                                            |                         |
|                 |         | 40097                  | Состояние уставки                                           |                         |
|                 |         | 40098-40099<br>(float) | Значение измерения                                          |                         |

| Команда<br>HART | Тип    | Адрес ячейки<br>памяти | Переменная прибора                                    | Количество<br>регистров |
|-----------------|--------|------------------------|-------------------------------------------------------|-------------------------|
|                 |        | 40100                  | Состояние измерения                                   |                         |
|                 |        | 40101-40102<br>(float) | Ошибка                                                | -                       |
|                 |        | 40103                  | Состояние ошибки                                      |                         |
|                 |        | 40104                  | Единицы измерения для выхода ПИД                      |                         |
|                 |        | 40105-40106<br>(float) | Единицы измерения для выхода ПИД                      | -                       |
|                 |        | 40107                  | Состояние измеряемой переменной                       |                         |
| 1921            | Запись | 40108                  | Код переменной прибора                                | 4                       |
|                 |        | 40109                  | Единицы измерения для полосы<br>пропорциональности    |                         |
|                 |        | 40110-40111<br>(float) | Диапазон пропорциональности                           |                         |
| 1922            | Запись | 40112                  | Код переменной прибора                                | 3                       |
|                 |        | 40113-40114            | Интегральное время в повторах/минутах                 |                         |
| 1923            | Запись | 40115                  | Код переменной прибора                                | 4                       |
|                 |        | 40116                  | Единица измерения обработанной<br>переменной          |                         |
|                 |        | 40117-40118<br>(float) | Скорость изменения предела<br>обработанной переменной | -                       |
| 1924            | Запись | 40119                  | Код переменной прибора                                | 4                       |
|                 |        | 40120                  | Единицы измерения для уставки                         |                         |
|                 |        | 40121-40122<br>(float) | Скорость изменения предела уставки                    |                         |
| 1925            | Запись | 40123                  | Код переменной прибора                                | 4                       |
|                 |        | 40124                  | Единица измерения для<br>отказоустойчивого режима     |                         |
|                 |        | 40125-40126<br>(float) | Уровень выхода для отказоустойчивого<br>режима        |                         |
| 1926            | Запись | 40127                  | Код переменной прибора                                | 3                       |
|                 |        | 40128-40129<br>(float) | Производное время в минутах                           |                         |
| 1927            | Запись | 40130                  | Код переменной прибора                                | 4                       |
|                 |        | 40131                  | Время сброса включено                                 |                         |
|                 |        | 40132-40133<br>(float) | Время сброса в секундах                               |                         |

| Команда<br>HART | Тип               | Адрес ячейки<br>памяти     | Переменная прибора                                                                  | Количество<br>регистров |
|-----------------|-------------------|----------------------------|-------------------------------------------------------------------------------------|-------------------------|
| 768             | Запись            | 40134-40141<br>(15 байтов) | Значение ключа соединения                                                           | 8                       |
| 769             | Чтение            | 40142                      | Беспроводной режим                                                                  | 9                       |
|                 |                   | 40143 (2 байта)            | Состояние присоединения                                                             |                         |
|                 |                   | 40144                      | Количество доступных соседних приборов                                              |                         |
|                 |                   | 40145                      | Количество полученных пакетов<br>объявлений                                         | -                       |
|                 |                   | 40146                      | Количество попыток присоединения                                                    |                         |
|                 |                   | 40174-40148                | Таймер повторной попытки<br>присоединения                                           |                         |
|                 |                   | 40149-40150                | Время поиска в сети                                                                 |                         |
| 773/774         | Запись/<br>чтение | 40155 (2 байта)            | Идентификатор сети                                                                  | 1                       |
| 778             | Чтение            | 40156 (2 байта)            | Ресурс элемента питания                                                             | 1                       |
| 779             | Чтение            | 40157 (2 байта)            | Количество пакетов, сгенерированных<br>этим прибором с момента последнего<br>отчета | 5                       |
|                 |                   | 40158 (2 байта)            | Количество пакетов, завершенных с<br>момента последнего отчета                      | -                       |
|                 |                   | 40159                      | Количество отказов MAC MIC                                                          |                         |
|                 |                   | 40160                      | Количество отказов МІС в сети                                                       |                         |
|                 |                   | 40161                      | Состояние питания                                                                   |                         |
| 781             | Чтение            | 40194                      | Псевдоним                                                                           | 1                       |
| 795/796         | Запись/           | 40162                      | Тип таймера                                                                         | 3                       |
|                 | чтение            | 40163-40164<br>(4 байта)   | Интервал таймера                                                                    |                         |
| 797/798         | Запись/<br>чтение | 40165                      | Мощность выходного сигнала (дБм)                                                    | 1                       |
| 804/805         | Чтение/<br>запись | 40166                      | Режим ССА                                                                           | 1                       |
| 808/809         | Чтение/<br>запись | 40167                      | Настроенный в настоящее срок<br>активности                                          | 1                       |
| 810/811         | Чтение/<br>запись | 40168                      | Приоритет присоединения                                                             | 1                       |
| 817             | Чтение            | 40169                      | Количество битов в новом массиве карты<br>канала                                    | 3                       |
|                 |                   | 40170                      | Массив карты текущего канала                                                        |                         |

| Команда<br>HART | Тип               | Адрес ячейки<br>памяти   | Переменная прибора                                                           | Количество<br>регистров |
|-----------------|-------------------|--------------------------|------------------------------------------------------------------------------|-------------------------|
|                 |                   | 40171                    | Массив карты ожидающего канала                                               |                         |
| 818             | Запись            | 40169                    | Количество битов в новом массиве карты<br>канала                             | 2                       |
|                 |                   | 40170                    | Массив карты текущего канала                                                 |                         |
| 821/822         | Запись/<br>чтение | 40174                    | Код режима доступа к сети                                                    | 1                       |
| 840             | Чтение            | 40390-4392 (5<br>байтов) | Уникальный идентификатор прибора                                             | 30                      |
|                 |                   | 40393 (2 байта)          | Количество активных графиков                                                 |                         |
|                 |                   | 40394 (2 байта)          | Количество активных кадров                                                   |                         |
|                 |                   | 40395 (2 байта)          | Количество активных связей                                                   |                         |
|                 |                   | 40396                    | Количество соседних приборов                                                 |                         |
|                 |                   | 40397-40398              | Средняя задержка связи                                                       |                         |
|                 |                   | 40399 (2 байта)          | Количество присоединений                                                     |                         |
|                 |                   | 40400 - 40401            | Дата последнего присоединения                                                |                         |
|                 |                   | 40402-40403              | Время даты последнего присоединения<br>прибора                               |                         |
|                 |                   | 40404-40405              | Количество пакетов, сгенерированных<br>этим прибором                         |                         |
|                 |                   | 40406-40407              | Количество пакетов, завершенных этим<br>прибором                             |                         |
|                 |                   | 40408-40409              | Количество обнаруженных сбоев MIC на<br>уровне канала передачи данных        |                         |
|                 |                   | 40410-40411              | Количество обнаруженных сбоев MIC на<br>уровне сети (сеанса)                 |                         |
|                 |                   | 40412-40413              | Количество обнаруженных ошибок CRC                                           |                         |
|                 |                   | 40414-40415              | Количество значений одноразового<br>счетчика, не полученных этим прибором    |                         |
|                 |                   | 40416-40417              | Количество значений одноразового<br>счетчика, не полученных от этого прибора |                         |
|                 |                   | 40418-40419              | Стандартное отклонение задержки                                              |                         |
| 960             | Запись            | 40193                    | Причина                                                                      | 1                       |
| 962             | Запись            | 40194                    | Псевдоним                                                                    | 1                       |
| 972             | Запись            | 40195-40197              | Время приостановки работы сети                                               | 6                       |
|                 |                   | 40198-40200              | Время возобновления работы сети                                              |                         |
| 20              | Чтение            | 40201-40216              | Расширенное обозначение                                                      | 16                      |

| Команда<br>HART | Тип    | Адрес ячейки<br>памяти     | Переменная прибора                                                                        | Количество<br>регистров |
|-----------------|--------|----------------------------|-------------------------------------------------------------------------------------------|-------------------------|
| 12              | Чтение | 40217-40228                | Сообщение                                                                                 | 12                      |
| 42              | Чтение | 40229                      | Сброс параметров прибора                                                                  | 1                       |
| 48              | Чтение | 40230-40232<br>(6 байтов)  | Состояние конкретного прибора                                                             | 17                      |
|                 |        | 40233                      | Расширенные данные состояния прибора                                                      |                         |
|                 |        | 40234                      | Режим работы прибора                                                                      |                         |
|                 |        | 40235                      | Стандартизированное состояние О                                                           |                         |
|                 |        | 40236                      | Стандартизированное состояние 1                                                           |                         |
|                 |        | 40237                      | Насыщение аналогового канала                                                              |                         |
|                 |        | 40238                      | Стандартизированное состояние 2                                                           |                         |
|                 |        | 40239                      | Стандартизированное состояние 3                                                           |                         |
|                 |        | 40240                      | Фиксация аналогового канала                                                               |                         |
|                 |        | 40241-40246<br>(11 байтов) | Состояние конкретного прибора                                                             |                         |
| 74              | Чтение | 40309                      | Максимальное количество плат ввода/<br>вывода                                             | 7                       |
|                 |        | 40310                      | Максимальное количество каналов на<br>платы ввода/вывода                                  |                         |
|                 |        | 40311                      | Максимальное количество подустройств<br>на канал                                          |                         |
|                 |        | 40312                      | Количество обнаруженных приборов                                                          |                         |
|                 |        | 40313                      | Максимальное количество отложенных запросов                                               |                         |
|                 |        | 40314                      | Режим ведущего прибора для обмена данными на каналах                                      |                         |
|                 |        | 40315                      | Количество повторных попыток для<br>использования при отправке команд на<br>подустройство |                         |
| 17              | Запись | 40317-40328<br>(24 байта)  | Строка сообщения                                                                          | 12                      |
| 22              | Запись | 40330-40345<br>(32 байта)  | Расширенное обозначение                                                                   | 16                      |
| 75              | Чтение | 40347                      | Идентично команде 0                                                                       | 17                      |
| 105             | Запись | 40359                      | Пакетное сообщение                                                                        | 1                       |
| 105             | Чтение | 40361                      | Код управления пакетным режимом                                                           | 22                      |
|                 |        | 40362                      | Флаг расширения номера команды                                                            |                         |

| Команда<br>HART | Тип | Адрес ячейки<br>памяти | Переменная прибора                                                     | Количество<br>регистров |
|-----------------|-----|------------------------|------------------------------------------------------------------------|-------------------------|
|                 |     | 40363                  | Код переменной прибора, закрепленной<br>за разъемом О                  |                         |
|                 |     | 40364                  | Код переменной прибора, закрепленной<br>за разъемом 1                  |                         |
|                 |     | 40365                  | Код переменной прибора, закрепленной<br>за разъемом 2                  |                         |
|                 |     | 40366                  | Код переменной прибора, закрепленной<br>за разъемом 3                  |                         |
|                 |     | 40367                  | Код переменной прибора, закрепленной<br>за разъемом 4                  |                         |
|                 |     | 40368                  | Код переменной прибора, закрепленной<br>за разъемом 5                  |                         |
|                 |     | 40369                  | Код переменной прибора, закрепленной<br>за разъемом б                  |                         |
|                 |     | 40370                  | Код переменной прибора, закрепленной<br>за разъемом 7                  |                         |
|                 |     | 40371                  | Пакетное сообщение                                                     |                         |
|                 |     | 40372                  | Максимальное количество пакетных<br>сообщений, поддерживаемых прибором |                         |
|                 |     | 40373 (2 байта)        | Расширенный номер команды                                              |                         |
|                 |     | 40374-40375            | Время обновления в 1/32 миллисекунды                                   |                         |
|                 |     | 40376-40377            | Максимальное время обновления в 1/32<br>миллисекунды                   |                         |
|                 |     | 40378                  | Код режима запуска пакетной передачи                                   |                         |
|                 |     | 40379                  | Классификация переменной прибора для<br>значения запуска               |                         |
|                 |     | 40380                  | Код единиц измерения                                                   |                         |
|                 |     | 40381-40382            | Значение для запуска                                                   |                         |

## 8.1.3 Коды исключений Modbus

| Код  | Значение                                                                                                    |
|------|----------------------------------------------------------------------------------------------------|
| 0x01 | Байты запроса отсутствуют (только расширенная карта).<br>Недействительный запрос на чтение для регистра «Количество соседних приборов» от подустройства<br>(только краткая карта). |
| 0x02 | Начальный адрес отсутствует в карте.                                                                                                    |
| 0x03 | Начальный регистр действителен, но длина запросов охватывает как минимум один неучтенный регистр<br>Прибор WirelessHART отсоединено (только краткая карта).                        |

| Код  | Значение                                                                                       |
|------|------------------------------------------------------------------------------------------------|
| 0x06 | Полевой прибор WirelessHART занят выполнением другой команды. Следует повторить попытку позже. |
| 0x0b | Указывает на отсутствие ответа от целевого прибора.                                            |

Чтобы избежать уведомлений об исключениях Modbus, необходимо считывать данные каждого отдельного прибора индивидуально. В случае отсоединения прибора чтение данных с нескольких приборов в одном блоке чтения приведет к ошибке чтения всего блока Modbus.

## 8.2 HART IP

#### 8.2.1 Завершенные команды шлюза

FieldGate SWG50 предоставляет информацию о следующих командах HART.

| Команда        | Функция                                                   |  |
|----------------|-----------------------------------------------------------|--|
| Универсальные  | команды                                                   |  |
| 0              | Чтение уникального идентификатора                         |  |
| 12             | Чтение сообщения                                          |  |
| 13             | Чтение обозначения, дескриптора, даты                     |  |
| 17             | Запись сообщения                                          |  |
| 18             | Запись обозначения, дескриптора, даты                     |  |
| 20             | Чтение расширенного обозначения                           |  |
| 22             | Запись расширенного обозначения                           |  |
| 38             | Сброс флага измененной конфигурации                       |  |
| Общие командь  | I                                                         |  |
| 74             | Чтение информации о возможностях системы ввода/вывода     |  |
| 77             | Отправка команды на подустройство                         |  |
| 84             | Чтение сводной информации об идентификаторе подустройства |  |
| 89             | Установка часов реального времени                         |  |
| 106            | Удаление отложенных ответов                               |  |
| Команды беспре | оводной связи                                             |  |
| 773            | Чтение идентификатора сети                                |  |
| 774            | Запись идентификатора сети                                |  |
| 836            | Удаление кэшированных запросов от прибора                 |  |
| Диагностика    |                                                           |  |
| CMD 833        | Диагностика                                               |  |

#### 8.2.2 Специальные команды

FieldGate SWG50 поддерживает активацию быстрых каналов для блочной передачи данных с помощью следующих команд.

| СМD 146 (запись состояния быстрого канала прибора) | Значение байтов                            |
|----------------------------------------------------|--------------------------------------------|
| Запрос                                             | 0-4, 5 – уникальный идентификатор приборов |

| 5 – состояние канала (OFF, ON_BI, ON_UP, ON_DOWN) | Значение байтов                                                                               |
|---------------------------------------------------|-----------------------------------------------------------------------------------------------|
| Ответ                                             | 0-4, 5 – уникальный идентификатор приборов<br>Состояние канала 5 (OFF, ON_BI, ON_UP, ON_DOWN) |

| СМD 147 (получение идентификатора прибора для активного канала) | Значение байтов                            |
|-----------------------------------------------------------------|--------------------------------------------|
| Запрос                                                          | 0-4, 5 – уникальный идентификатор приборов |
| Отсутствует                                                     |                                            |
| Ответ                                                           |                                            |

| СМD 147 (получение идентификатора прибора для активного канала) | Значение байтов                            |
|-----------------------------------------------------------------|--------------------------------------------|
| Запрос                                                          | 0-4, 5 – уникальный идентификатор приборов |
| Отсутствует                                                     |                                            |
| Ответ                                                           |                                            |

| СМD 148 (запись состояния маршрутизации прибора) | Значение байтов                                                                                        |
|--------------------------------------------------|----------------------------------------------------------------------------------------------------|
| Запрос                                           | 0-4, 5 – уникальный идентификатор приборов<br>5 – состояние маршрутизации (активно/неактивно)<br>Ответ |
|                                                  | 0-4, 5 – уникальный идентификатор приборов<br>5 – состояние маршрутизации (активно/неактивно)          |

## 9 Ввод в эксплуатацию

## 9.1 Функциональная проверка

- Проверка после монтажа → 
   <sup>(1)</sup>
   <sup>(2)</sup>
   <sup>(2)</sup>
   <sup>(2)</sup>
   <sup>(2)</sup>
   <sup>(2)</sup>
   <sup>(2)</sup>
   <sup>(2)</sup>
   <sup>(2)</sup>
   <sup>(2)</sup>
   <sup>(2)</sup>
   <sup>(2)</sup>
   <sup>(2)</sup>
   <sup>(2)</sup>
   <sup>(2)</sup>
   <sup>(2)</sup>
   <sup>(2)</sup>
   <sup>(2)</sup>
   <sup>(2)</sup>
   <sup>(2)</sup>
   <sup>(2)</sup>
   <sup>(2)</sup>
   <sup>(2)</sup>
   <sup>(2)</sup>
   <sup>(2)</sup>
   <sup>(2)</sup>
   <sup>(2)</sup>
   <sup>(2)</sup>
   <sup>(2)</sup>
   <sup>(2)</sup>
   <sup>(2)</sup>
   <sup>(2)</sup>
   <sup>(2)</sup>
   <sup>(2)</sup>
   <sup>(2)</sup>
   <sup>(2)</sup>
   <sup>(2)</sup>
   <sup>(2)</sup>
   <sup>(2)</sup>
   <sup>(2)</sup>
   <sup>(2)</sup>
   <sup>(2)</sup>
   <sup>(2)</sup>
   <sup>(2)</sup>
   <sup>(2)</sup>
   <sup>(2)</sup>
   <sup>(2)</sup>
   <sup>(2)</sup>
   <sup>(2)</sup>
   <sup>(2)</sup>
   <sup>(2)</sup>
   <sup>(2)</sup>
   <sup>(2)</sup>
   <sup>(2)</sup>
   <sup>(2)</sup>
   <sup>(2)</sup>
   <sup>(2)</sup>
   <sup>(2)</sup>
   <sup>(2)</sup>
   <sup>(2)</sup>
   <sup>(2)</sup>
   <sup>(2)</sup>
   <sup>(2)</sup>
   <sup>(2)</sup>
   <sup>(2)</sup>
   <sup>(2)</sup>
   <sup>(2)</sup>
   <sup>(2)</sup>
   <sup>(2)</sup>
   <sup>(2)</sup>
   <sup>(2)</sup>
   <sup>(2)</sup>
   <sup>(2)</sup>
   <sup>(2)</sup>
   <sup>(2)</sup>
   <sup>(2)</sup>
   <sup>(2)</sup>
   <sup>(2)</sup>
   <sup>(2)</sup>
   <sup>(2)</sup>
   <sup>(2)</sup>
   <sup>(2)</sup>
   <sup>(2)</sup>
   <sup>(2)</sup>
   <sup>(2)</sup>
   <sup>(2)</sup>
   <sup>(2)</sup>
   <sup>(2)</sup>
   <sup>(2)</sup>
   <sup>(2)</sup>
   <sup>(2)</sup>
   <sup>(2)</sup>
   <sup>(2)</sup>
   <sup>(2)</sup>
   <sup>(2)</sup>
   <sup>(2)</sup>
   <sup>(2)</sup>
   <sup>(2)</sup>
   <sup>(2)</sup>
   <sup>(2)</sup>
   <sup>(2)</sup>
   <sup>(2)</sup>
   <sup>(2)</sup>
   <sup>(2)</sup>
   <sup>(2)</sup>
   <sup>(2)</sup>
   <sup>(2)</sup>
   <sup>(2)</sup>
   <sup>(2)</sup>
   <sup>(2)</sup>
   <sup>(2)</sup>
   <sup>(2)</sup>
   <sup>(2)</sup>
   <sup>(2)</sup>
   <sup>(2)</sup>
   <sup>(2)</sup>
   <sup>(2)</sup>
   <sup>(2)</sup>
   <sup>(2)</sup>
   <sup>(2)</sup>
   <sup>(2)</sup>
   <sup>(2)</sup>
   <sup>(2)</sup>
   <sup>(2)</sup>
   <sup>(2)</sup>
   <sup>(2)</sup>
   <sup>(2)</sup>
   <sup>(2)</sup>
   <sup>(2)</sup>
   <sup>(2)</sup>
   <sup>(2)</sup>
   <sup>(2)</sup>
   <sup>(2)</sup>
   <sup>(2)</sup>
   <sup>(2)</sup>
   <sup>(2)</sup>
   <sup>(2)</sup>
   <sup>(2)</sup>
   <sup>(2)</sup>
   <sup>(2)</sup>
   <sup>(2)</sup>
   <sup>(2)</sup>
   <sup>(2)</sup>
- Проверка после подключения

## 9.2 Настройка прибора

1. Подключите прибор к сети.

2. Приведите IP-адрес подключенного ПК в соответствие с диапазоном IP-адресов SWG50 следующим образом.

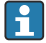

Параметры IP FieldGate SWG50 по умолчанию

IP-адрес: 192.168.254.254

Маска подсети: 255.255.255.0

3. Откройте список сетевых подключений.

4. Выберите пункт **Properties** в контекстном меню.

► Открывается диалоговое окно General.

| Internet Protocol Version 4 (TCP/IPv4)                                                                                | ) Properties                                                           | Х |
|----------------------------------------------------------------------------------------------------|------------------------------------------------------------------------|---|
| General                                                                                                    |                                                                        |   |
| You can get IP settings assigned autor<br>this capability. Otherwise, you need to<br>for the appropriate IP settings. | matically if your network supports<br>o ask your network administrator |   |
| Obtain an IP address automatica                                                                                       | lly                                                                    |   |
| • Use the following IP address:                                                                                       |                                                                        |   |
| IP address:                                                                                                    | 192 . 168 . 254 . 010                                                  |   |
| Subnet mask:                                                                                                    | 255.255.255.0                                                          |   |
| Default gateway:                                                                                                    | 1                                                                      |   |
| Obtain DNS server address autor                                                                                       | matically                                                              |   |
| Use the following DNS server add                                                                                      | dresses:                                                               |   |
| Preferred DNS server:                                                                                                 |                                                                        |   |
| Alternate DNS server:                                                                                                 |                                                                        |   |
| Ualidate settings upon exit                                                                                           | Advanced                                                               |   |
|                                                                                                    | OK Cancel                                                              |   |

- 5. Установите переключатель Use the following IP address и введите IP-адрес.
- 6. Введите значение 255.255.255.0 в поле Subnet mask и нажмите кнопку OK.
  - IP-адрес ПК должен отличаться от IP-адреса FieldGate SWG50.

#### 9.3 Вход в систему

- **1.** Убедитесь в том, что IP-адрес подключенного ПК находится в диапазоне IP-адресов FieldGate SWG50.
- 2. Откройте веб-браузер и введите IP-адрес FieldGate SWG50.
  - └ Откроется окно входа в систему веб-сервера.

- 3. Введите реквизиты входа в систему пользователя admin.
  - └ Открывается веб-сервер.
  - 📲 После первого входа в систему требуется сменить пароль по умолчанию. → 🖺 42
- Использование нескольких устройств с предустановленными на заводе IP-адресами приведет к сетевому конфликту, а в модулях FieldGate SWG50 могут быть настроены недействительные параметры. При первичном программировании модулей важно включать их по очереди и менять IP-адрес каждого модуля на уникальный IP-адрес. Если у всех устройств имеются уникальные IP-адреса, то их можно использовать в одной сети.

#### 9.3.1 Смена имени пользователя и пароля

- **1**. В меню Navigation выберите пункт **Configuration -> Usernames/Passwords**.
  - └→ Отображается диалоговое окно Configuration Usernames/Passwords Modification.

| change Administrator Oserna                                                                                                   |                    |
|----------------------------------------------------------------------------------------------------|--------------------|
| Admin Username                                                                                                    | admin              |
| Old Admin Password                                                                                                    |                    |
| New Admin Password                                                                                                    |                    |
| Retype New Admin Password                                                                                                    |                    |
| Change Monitor Lisername/Pr                                                                                                   | assword            |
|                                                                                                    |                    |
| Change Monitor Username/Pa<br>Monitor Username                                                                                | assword<br>Monitor |
| Change Monitor Username/Pa<br>Monitor Username                                                                                | Assword Monitor    |
| Change Monitor Username/Pa<br>Monitor Username<br>Old Monitor Password                                                        | Monitor            |
| Change Monitor Username/P:<br>Monitor Username<br>Old Monitor Password<br>New Monitor Password                                | Monitor            |
| Change Monitor Username/Pa<br>Monitor Username<br>Old Monitor Password<br>New Monitor Password<br>Retype New Monitor Password | Assword<br>Monitor |
| Change Monitor Username/Pa<br>Monitor Username<br>Old Monitor Password<br>New Monitor Password<br>Retype New Monitor Password | Assword<br>Monitor |
| Change Monitor Username/Pa<br>Monitor Username<br>Old Monitor Password<br>New Monitor Password<br>Retype New Monitor Password | Assword<br>Monitor |

2. Внесите изменения и нажмите кнопку Submit.

Изменения приняты.

## 10 Диагностика и устранение неисправностей

## 10.1 Общие сведения об устранении неисправностей

| Неисправность                                                                                                    | Меры по устранению                                                                                                    |
|----------------------------------------------------------------------------------------------------|----------------------------------------------------------------------------------------------------|
| Доступ к веб-серверу<br>невозможен.                                                                                          | Проверьте подачу питания на устройство (светодиод ST горит, светодиод ERR не<br>горит).<br>Проверьте кабельное соединение между ПК и устройством.<br>Проверьте сетевые настройки ПК и устройства.<br>Проверьте IP-адреса и маску подсети.                                                                                                    |
| Подключение к устройствам<br>WirelessHART занимает<br>слишком много времени, или<br>они не взаимодействуют друг<br>с другом. | Функция "Active Advertising" должна быть активирована.<br>Проверьте подключение проводов к устройствам.<br>Проверьте источник питания.<br>Проверьте идентификатор сети и сетевой пароль.<br>Проверьте шестнадцатеричное представление идентификатора сети и сетевого<br>пароля.<br>Проверьте радиус действия связи устройства и других устройств WirelessHART в<br>одной сети.                                                                                                    |
| Горит светодиод ошибки                                                                                                    | Проверьте уведомления о состоянии<br>Файл конфигурации поврежден или отсутствует: сбой чтения/анализа XML-<br>файла конфигурации устройства.<br>Одна или несколько систем не могут быть запущены должным образом, или<br>приложение не может быть инициализировано. Если ошибки не будут<br>устранены через несколько минут, необходимо перезапустить устройство.<br>Важные компоненты системы не могут быть правильно инициализированы:<br>проверьте прикладные компоненты и инструменты.<br>Очередь администратора сети заполнена: уменьшите частоту сканирования.<br>Возможно сохранение не более 100 уведомлений. |
| Modbus                                                                                                    | Проверьте адреса Modbus.<br>Проверьте поддержку команд от устройства WirelessHART, адаптера и<br>устройства HART.                                                                                                    |
| Устройство WirelessHART<br>присоединяется и<br>отсоединяется                                                                 | Проверьте стабильность и количество событий присоединения.<br>Если количество присоединений увеличивается, добавьте повторитель.                                                                                                    |
| Отсутствует подключение<br>нового устройства                                                                                 | Проверьте идентификатор сети и ключ подключения.<br>Проверьте список контроля доступа.<br>Убедитесь в том, что новое устройство включено.                                                                                                    |
| Израсходован ресурс элемента<br>питания                                                                                      | Замените элемент питания.                                                                                                    |
| Слишком слаб сигнал<br>беспроводной связи                                                                                    | Убедитесь в том, что антенна не заблокирована.                                                                                                    |
| Слабый сетевой сигнал                                                                                                    | Проверьте параметры связи. У каждого устройства должна быть возможность обмениваться данными по меньшей мере с тремя другими устройствами.                                                                                                    |

## 10.2 Выдача диагностической информации с помощью светодиодов

| ST   | Мигает зеленым светом | Напряжение поступает, устройство активно |
|------|-----------------------|------------------------------------------|
|      | Мигает красным светом | Устройство инициализируется              |
|      | Не горит              | Устройство выключено                     |
| MESH | Горит зеленым светом  | Устройство WirelessHART подсоединено     |
|      | Не горит              | Устройство WirelessHART не подсоединено  |
| ERR  | Горит красным светом  | Внутренняя ошибка                        |
|      | Не горит              | Нормальная работа                        |

## 10.3 Отображение диагностической информации в веб-браузере

Встроенный веб-сервер дает возможность осуществлять расширенную диагностику.

## 10.4 Журнал событий

На этой странице указан системный протокол. Загрузка страницы может занять несколько секунд.

- ▶ В меню Navigation выберите пункт Monitoring/Reports -> System Log.
  - └ Отображается диалоговое окно Monitoring System Log.

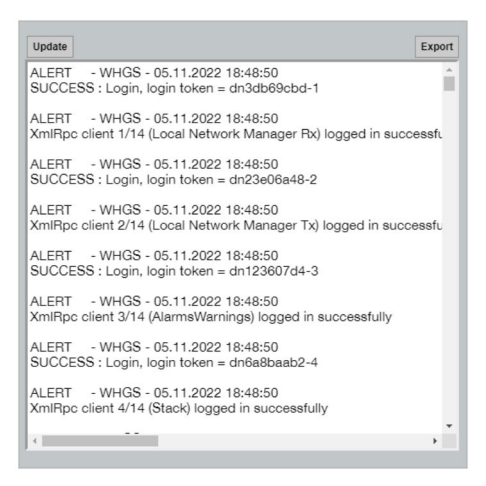

## 10.5 Перезапуск устройства

- ▶ В меню Navigation выберите пункт Configuration -> Store Retrieve Settings.
  - └ Отображается диалоговое окно Configuration Store Retrieve Settings.

| Factory Defa                     | ults                                                                                                    |  |
|----------------------------------|----------------------------------------------------------------------------------------------------|--|
| To restore the fa<br>Set Factory | ctory default configuration settings click the button below.<br>Defaults                                                                                    |  |
| Upload confi                     | guration to device                                                                                                    |  |
| Please click Bro                 | wae to select the file                                                                                                    |  |
| Passphrase                       |                                                                                                    |  |
| Config. File                     | Datei auswählen Keine ausgewählt                                                                                                    |  |
| Send Config                      | juration to Device                                                                                                    |  |
| Save device                      | configuration to file                                                                                                    |  |
| Please click save                | e to download the file from the device. By default the name of the file is<br>ration.cfg" and can be edited by the user before saving it to the hard drive. |  |
| Passphrase                       |                                                                                                    |  |
| Save Config                      | uration To File                                                                                                    |  |

#### Перезапуск устройства

- Нажмите кнопку Set Factory Defaults.
  - └ Все параметры прибора, включая IP-адрес, сбрасываются на заводские настройки.

#### Загрузка данных конфигурации в устройство.

- 1. Нажмите кнопку Select file.
- 2. Перейдите к необходимому файлу. Поле **Passphrase** должно быть заполнено.
- 3. Нажмите кнопку Send Configuration to Device.
  - 🛏 Запускается загрузка.
- С помощью FieldGate SWG50 можно экспортировать существующие данные конфигурации на жесткий диск ПК. Учтите, что для этого необходим пароль. 10значный пароль необходим для защиты, а затем проверки файла перед его сохранением или извлечением с помощью ПК. Это предотвращает применение незарегистрированными пользователями файла конфигурации системы к незарегистрированной точке доступа для получения доступа к сети. Записывайте этот пароль при каждом сохранении файла конфигурации. Его необходимо вводить повторно при каждой загрузке файла конфигурации в шлюз.

## 11 Техническое обслуживание

### 11.1 Обновление встроенного ПО

На этой странице может отображаться актуальная или установленная версия встроенного ПО.

- 1. В меню Navigation выберите пункт Maintenance -> Firmware Update.
  - └ Отображается диалоговое окно Software Updates.

| ter the file name | e with the full path or click Browse to select the file. |
|-------------------|----------------------------------------------------------|
| )atei auswählen   | Keine ausgewählt                                         |
|                   |                                                          |

- 2. Нажмите кнопку Select file и перейдите к необходимому файлу.
- **3**. Нажмите кнопку Update Firmware.
  - ▶ Устанавливается встроенное ПО новой версии.

## 11.2 Служебные программы

- ▶ В меню Navigation выберите пункт Maintenance -> Utilities.
  - └ Отображается диалоговое окно Utilities.

| Ping                        |            |      |
|-----------------------------|------------|------|
| IP address or hostname:     |            |      |
|                             |            | Ping |
| Auto Logout Timer           |            |      |
| <ul> <li>Disable</li> </ul> |            |      |
| 0 10 Minutes                |            |      |
| 60 Minutes                  |            |      |
|                             | Submit     |      |
| Reform WirelessHA           | RT Network |      |
|                             |            |      |

#### Ping

- 1. Укажите **IP-адрес** или имя узла.
- 2. Нажмите кнопку **Ping**.

На дисплее отображаются сведения о подключении и работе устройства.

#### Auto Logout Timer

- 1. Выберите подходящий вариант.
- 2. Нажмите кнопку Submit.

Изменения приняты.

### Reform WirelessHART Network

▶ Нажмите кнопку Reform Now.

Сеть WirelessHART подвергается реорганизации.

## 11.3 Reboot

На этой странице можно перезапустить FieldGate SWG50.

- 1. В меню Navigation выберите пункт Maintenance -> Reboot.
  - Отображается диалоговое окно Reboot Device.

| Click the button b | elow to restart the device. |
|--------------------|-----------------------------|
|                    | Reboot                      |
|                    |                             |

- 2. Нажмите кнопку Reboot.
- 3. Подтвердите **Reboot**.
  - └ FieldGate SWG50 перезапускается.

## 12 Ремонт

#### 12.1 Общие сведения

Ремонт может выполняться только персоналом компании Endress+Hauser или лицами, прошедшими обучение и аккредитацию в компании Endress+Hauser.

## 12.2 Запасные части

Аксессуары, выпускаемые в настоящее время для изделия, можно выбрать в конфигураторе выбранного продукта по адресу www.endress.com.

- 1. Выберите изделие с помощью фильтров и поля поиска.
- 2. Откройте страницу изделия.
- 3. Выберите раздел «Запчасти / Аксессуары.

## 12.3 Возврат

Требования, предъявляемые к безопасному возврату прибора, могут варьироваться в зависимости от типа прибора и национального законодательства.

- Информация приведена на веб-странице:

   http://www.endress.com/support/return-material
  - 🛏 Выберите регион.
- 2. Прибор необходимо вернуть поставщику, если требуется ремонт или заводская калибровка, а также при заказе или доставке ошибочного прибора.

## 12.4 Утилизация

# X

Если этого требует Директива 2012/19 ЕС об отходах электрического и электронного оборудования (WEEE), изделия маркируются указанным символом, с тем чтобы свести к минимуму возможность утилизации WEEE как несортированных коммунальных отходов. Не утилизируйте изделия с такой маркировкой как несортированные коммунальные отходы. Вместо этого верните их изготовителю для утилизации в соответствии с действующими правилами.

## 13 Аксессуары

Аксессуары, выпускаемые в настоящее время для изделия, можно выбрать в конфигураторе выбранного продукта по адресу www.endress.com.

- 1. Выберите изделие с помощью фильтров и поля поиска.
- 2. Откройте страницу изделия.
- 3. Выберите раздел «Запчасти / Аксессуары.

## 14 Технические характеристики

Подробные сведения о технических характеристиках см. в документе «Техническое описание ».

1

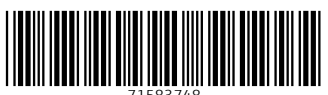

71583748

## www.addresses.endress.com

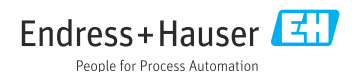